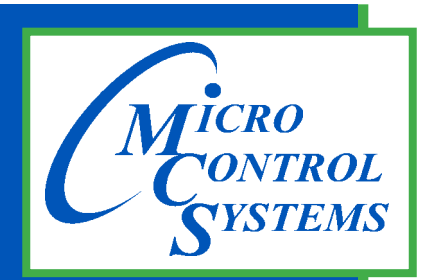

5580 Enterprise Pkwy. Fort Myers, FL 33905

Office: 239-694-0089 Fax: 239-694-0031

www.mcscontrols.com

MicroMag-12

# **Basic Getting Started Manual**

MicroMag Firmware V18.00 MicroMag Hardware Rev. 7.0 and greater

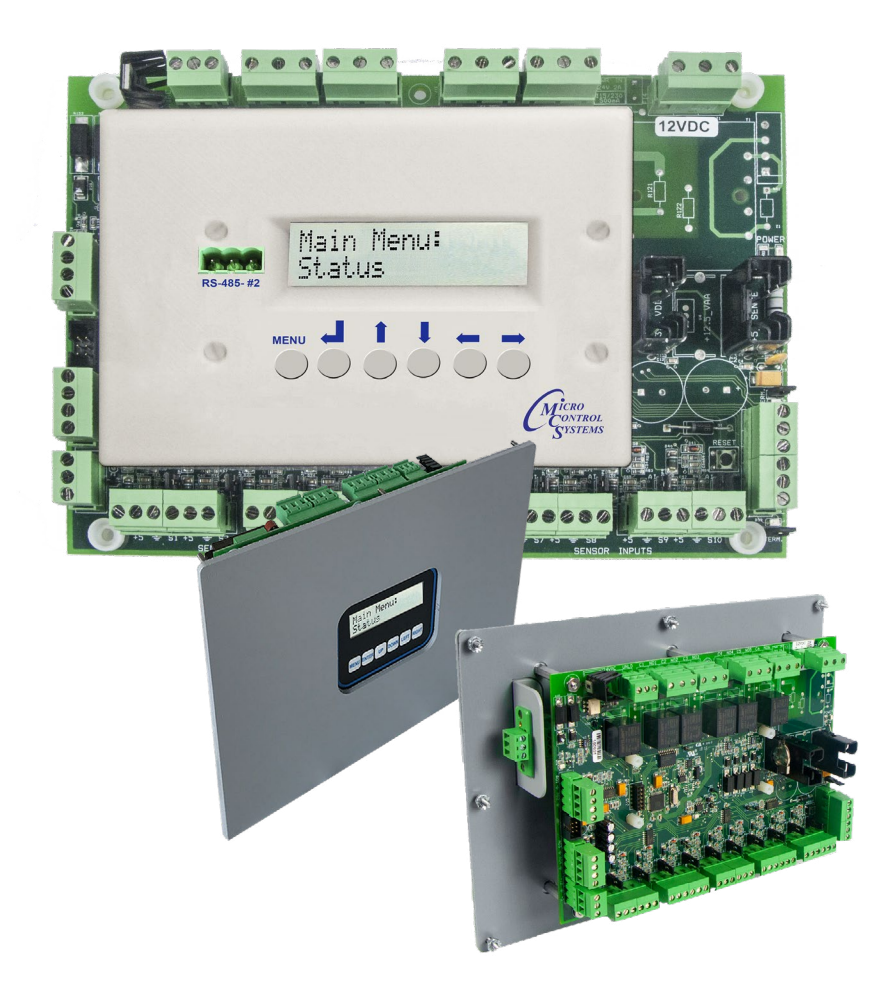

The MicroMag is a rugged microprocessor based controller designed for the hostile environment of the HVAC/R industry. It is designed to be the primary manager of the package it is controlling.

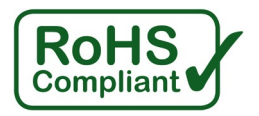

**Energy Efficient and RoHS Compliant** 

MCS Total Solution for all your Control Needs

The MCS Commitment is to provide practical solutions for the industries needs and to be both a leader and partner in the effective use of microprocessor controls.

#### Micro Control Systems, Inc.

5580 Enterprise Parkway Fort Myers, Florida 33905 PH:(239) 694-0089 FAX:(239) 694-0031 www.mcscontrols.com

All information contained within this document is considered to be proprietary information of Micro Control Systems, Inc. No information or data from this document shall be published, used, reproduced, transmitted, or disclosed to others outside your organization without the prior expressed written consent of Micro Control Systems, Inc. This document and the information contained herein shall be treated as proprietary. Reasonable provisions shall be provided to ensure that this information remains proprietary by your employees, agents, and other personnel that may have access to this document. Copyright ©2021

# **Table of Contents**

| 1.1.         | MICROMAG NEMA4 MOUNTED IN INDUSTIRAL CONTROL ENCLOSURER                   | 4        |
|--------------|---------------------------------------------------------------------------|----------|
| Chapter -    | - 1. Preparing to Start MicroMag Controller                               | 5        |
| 1.1.         | Controller Installation Check                                             | 5        |
| Chapter -    | - 2. MicroMag Unit States - (Display from MicroMag-NEMA4)                 | 6        |
| 2.1.         | Authorized via the Keypad/LCD                                             | 7        |
| 2.2.         |                                                                           | 1        |
| Chapter      | - 3. AUTHORIZATION FUNCTION                                               | 8        |
|              | - 4. MCS-CONNECT                                                          | 13       |
| 4.1.         | Scan for Controller                                                       | 13       |
| Chapter      | - 5. MicroMag Controller with Cover                                       | 15       |
|              | - 6. MICROMAG HARDWARE                                                    | 16       |
| 6.2.         | MicroMag without Cover                                                    | 17       |
| 6.3.         | MicroMag with Cover                                                       | 17       |
| 6.4.         | MicroMag-12-Nema 4                                                        | 17       |
| Chapter      | - 7. MicroMag Optional Expansion Boards                                   | 18       |
| 7.1.         | MCS-SI-BASE                                                               | 18       |
| 7.2.         | MCS-RO-BASE ((Ontional if installed)                                      | 10<br>19 |
| Chanter      | - 8. MicroMag Communications Ontions                                      | 20       |
| 8.1.         | MicroMag's using MCS-CONNECT - MCS-USB-RS485                              | 20       |
| 8.2.         | Multiple MicroMag's using MCS-CONNECT - RS485 and MCS-Touchscreen         | 21       |
| 8.3.         | Multiple MicroMag's, over Internet using MCS-Connect & MCS-ETHERNET-RS485 | 22       |
| Chapter      | - 9. MicroMag Chiller Modes Of Operations                                 | 23       |
| 9.1.         | MicroMag Scheduling                                                       | 23       |
| 9.2.<br>9.3. | MicroMag Warning Notification                                             | 23       |
| 9.4.         | MicroMag Alarm Notification                                               | 24       |
| 9.5.         | MicroMag Lockout Alarm Information                                        | 24       |
| 9.6.<br>0.7  | MicroMag Chiller - Control On                                             | 24       |
| 9.7.<br>9.8  | MicroMag Data Trending                                                    | 24<br>25 |
| Chanter      | - 10 MCS-CHILLER STARTUP SEQUENCE                                         | 26       |
| 10.1.        | Power Up                                                                  | 26       |
| 10.2.        | Operational Modes                                                         | 26       |
| 10.2         | 2.1 UNOCCUPIED OPERATION                                                  | 26       |
| 10.2         | 2.2 SCHEDULING                                                            | 26       |
| 10.2         | 2.4 Capacity Control                                                      | 20       |
| 10.2         | 2.5 Condenser Fan                                                         | 26       |
| Chapter -    | - 11. MicroMag Chiller Alarms                                             | 27       |
| Chapter -    | - 12. Appendix A -Cooling States                                          | 42       |
| Chapter      | - 13. Appendix B - Diagnosing Sensor Errors                               | 43       |
| Chapter      | - 14. Appendix C- Phase Monitor Faults - Optional                         | 45       |
| Chapter      | - 15. The MCS Sensors Quick Reference Sheet                               | 47       |
| · · · · ·    |                                                                           |          |

#### **1.1.** MICROMAG NEMA4 MOUNTED IN INDUSTIRAL CONTROL ENCLOSURER

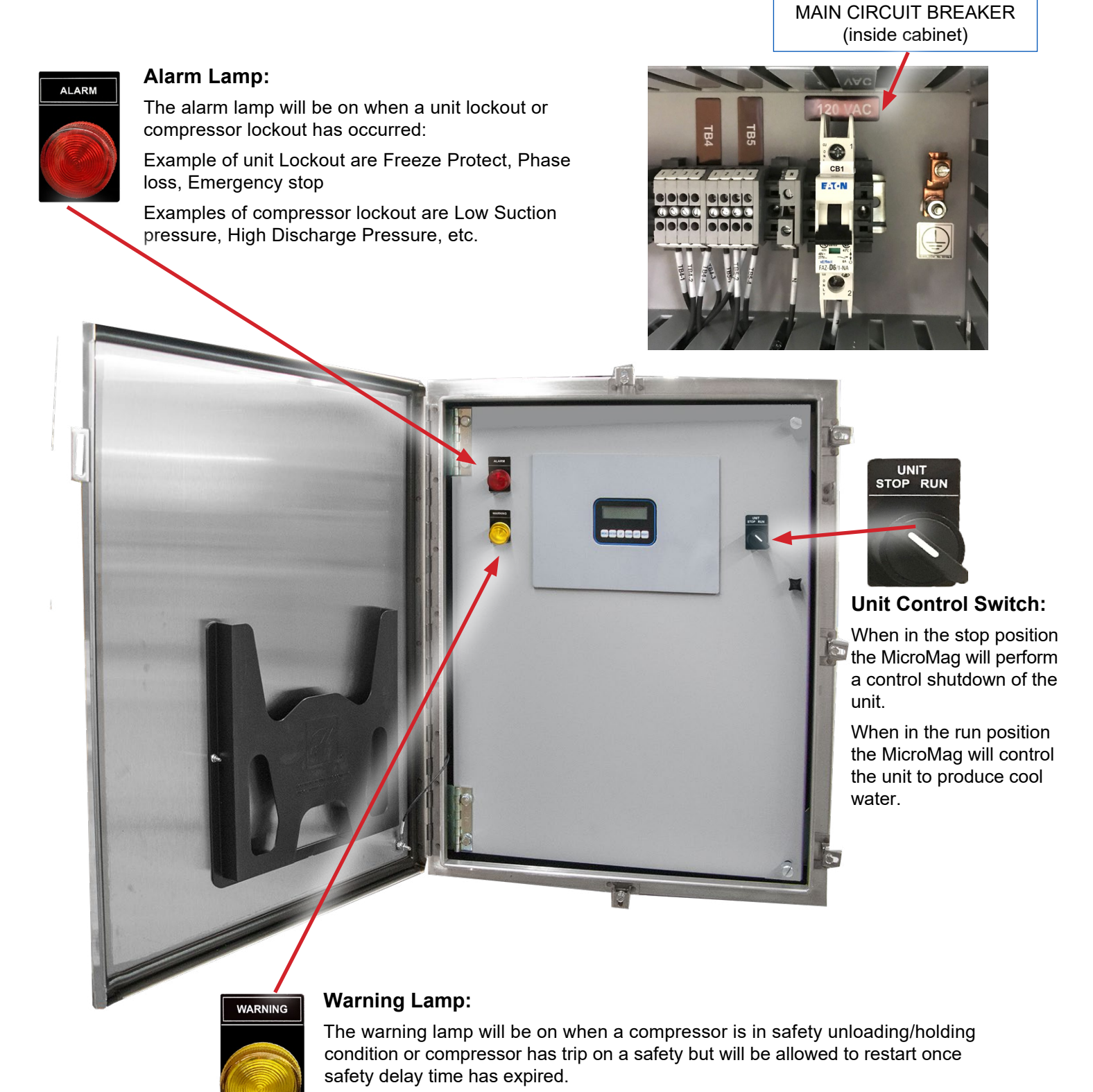

Examples that turn on warning lamp, low suction unloading, high discharge unloading.

4

## **Chapter - 1. Preparing to Start MicroMag Controller**

#### **GROUND CONNECTIONS**

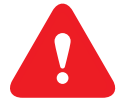

It is important to provide a good earth ground to the 120 VAC power input to the printed circuit boards.

Do not jumper the ground connections to MCS boards. Each printed MCS board should have its ground wired <u>directly</u> to ground with a wire made as short as possible (12 AWG).

#### **1.1. Controller Installation Check**

(Do after installing the controller)

- If any compressor is in Lockout, perform a Lockout Reset to clear.
- Relay Output Check Once the microprocessor has been completely wired, a dry test of the wiring should be done. To accomplish this, use the following procedure:
  - Keep main power to compressors off. Keep high voltage breakers off or pull fuses to compressors.
  - Turn on the 12 VAC to the Micromag IPC but switching the main breaker to on position.
  - Turn on 120 VAC control power.
  - Get authorized on the MicroMag controller. (via the keypad or MCS-Connect.)
  - Put each Relay Output in 'MANUAL ON' and verify the appropriate contractor or solenoid turns on.
  - For Digital input make sure all sensor are in Auto and reading correctly. If possible cycle the actual digital input to make sure the reading on the micromag changes. Verify all Analog Sensors are within reasonable tolerances.
  - Remove the Packard connector from each pressure transducer. Verify the computer reads -99.9P on the correct sensor.
  - · Calibrate pressure transducer offsets.
- For Analog output test each output by place the sensor in MANUAL and verify the device it is control acts correctly. Take care when place AO in Manual not to damage the unit.
- After testing all Outputs and Inputs, make sure all ROs, SIs and AOs are in 'AUTO' mode.
- If any compressor is in Lockout, perform a Lockout Reset to clear.
- All setpoints should be displayed on the MicroMag and reviewed for correctness. Specific attention should be paid to the following Setpoints:
  - Verify / set 'Full Load Amps'
  - Verify / set 'Target' (supply air / leaving liquid)
  - 'Low Suction, Freeze'
  - · 'High Disc' based on water or air-cooled
  - 'Condenser' setpoints
- Once main power is ON verify the following:
  - All Relay Outputs are in 'AUTO' (Not 'Lockout')
  - Flow switch is 'ON' or 'YES'
  - RUN/STOP is in 'RUN'
  - When the compressor comes on, the LLS should open. (There may be a pre-pump out to eliminate liquid from reaching the compressor for direct expansion systems.)
  - Watch suction, discharge, amps etc. to verify the unit is running normally.
- Fine-tuning should now be done. (ROC, step delay, control zone, etc.)

# Chapter - 2. MicroMag Unit States - (Display from MicroMag-NEMA4)

| UNIT STATUS<br>PowerUpDelay<br>MENU ENTER UP DOWN LEFT RIGHT | <b>PowerUpDelay</b><br>This is a 60 second delay(setpoint #43 value) after power is applied<br>to the unit. In this state all relay outputs are turned off. The power up<br>delay is used to insure stable power before starting any compressors.                                                                                                    |
|--------------------------------------------------------------|----------------------------------------------------------------------------------------------------|
| UNIT STATUS<br>OFF SCHEDULE<br>MENU ENTER UP DOWN LEFT RIGHT | <b>OFF SCHEDULE</b><br>The unit is off because to the operating schedule does not want the unit to run. In this state, all relays are turned off. The operating schedule can be viewed and adjusted in the Service Tool menu option.                                                                                                    |
| UNIT STATUS<br>OFF RUN/STOP                                  | <b>OFF RUN/STOP</b><br>The unit is off because the Run/Stop switch is in the off position.<br>In this state all relay outputs are turned off.                                                                                                    |
| UNIT STATUS<br>COOLING<br>MENU ENTER UP DOWN LEFT RIGHT      | <b>COOLING</b><br>The unit is in the cool mode and staging the compressors to maintain the controlling sensor within the control zone (Setpoint #8 defines the control zone).                                                                                                    |
| UNIT STATUS<br>MACH LOCKOUT<br>MENU ENTER UP DOWN LEFT RIGHT | MACH LOCKOUT<br>This state is entered whenever a critical situation is encountered that<br>could cause harm to the chiller. In this state, all Relay Outputs except<br>the alarm are turned off and will read "LOCKOUT." Lockouts can be reser<br>from the keypad or with the MCS-CONNECT program; however, if<br>the lockout condition has not been corrected, the system will again<br>be forced into this state.<br>Note - If the Lockout Reset is used more than 6 times in one day, the<br>unit cannot be reset except with Factory authorization. |
| UNIT STATUS<br>PUMP ONLY<br>MENU ENTER UP DOWN LEFT RIGHT    | <b>PUMP ONLY</b><br>This state is entered when all compressors have been shut down, either<br>due to normal operating conditions or due to a lockout, and only the chilled<br>water pump is running.                                                                                                    |

## 2.1. Authorized via the Keypad/LCD

Press 'Menu' - Use UP↑ to scroll to Password option

Press 'ENTER+' key.

Using 'UP $\uparrow$ , DOWN $\downarrow$ ', keys, to select/scroll number, press **Right key**  $\rightarrow$  to move to next number Press 'ENTER  $\leftarrow$ ' key to accept.

The authorization level will be displayed if a valid pin number is entered.

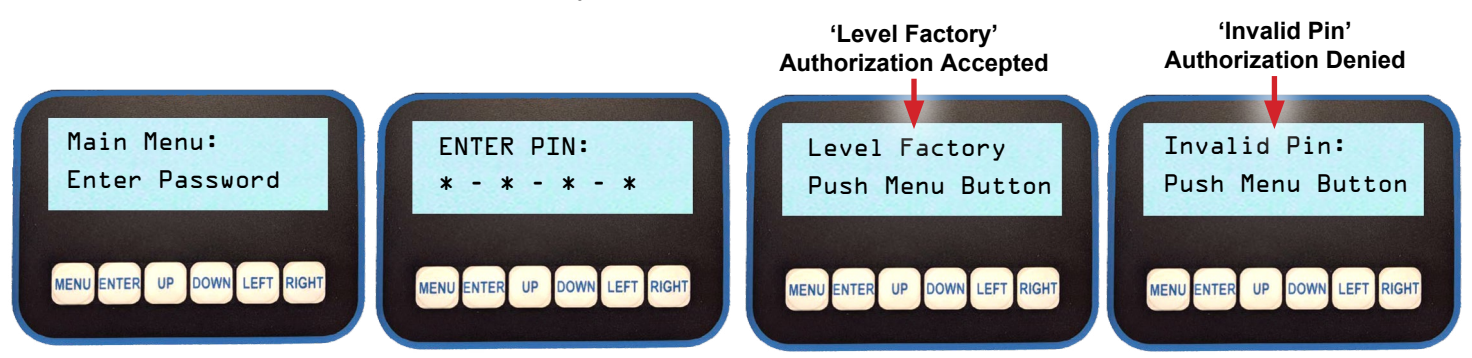

## 2.2. Authorized via MCS-CONNECT

1. Click on desired MicroMag in the Site Information screen.

| ACS-Connect 17.12      | 2.00 Beta          |                   |                   |              |                |                |
|------------------------|--------------------|-------------------|-------------------|--------------|----------------|----------------|
| File Setup Offline Res | et/Clear Workspace | e View Button Bar | Alarm Alerts Time | Help         |                |                |
| Disconnect             | Scan               | Graph             | Transmit Cfg      | Receive Cfg  | /iew Only Load | l Firmware Dia |
| Site Info   1 - AT&    | T AquaSnap         |                   |                   |              |                |                |
| Address                | HW Serial #        | Cfg Name          | Company Name      | Unit Model # | Unit Serial #  | Installed Date |
| (1)                    | 065535             | AT&T AquaSnap     | Entech S&S        | 30RAP010-050 | JLM uMag16.06K | 06/23/2015     |
| <u></u>                | -                  |                   |                   |              |                | ×              |
|                        |                    |                   |                   |              |                |                |

- 2. Click button 'VIEW ONLY" to get authorized to a higher level.
- 3. Enter the 4 digit password into the pop-up box and click ok (or press the enter key).

| ACS-Connect 17.12.00 E       | Beta                                                                    |                                                          |                                       |          | TUE MAR 30, 16 10:30:11   |                          | Entech S&S     |              |
|------------------------------|-------------------------------------------------------------------------|----------------------------------------------------------|---------------------------------------|----------|---------------------------|--------------------------|----------------|--------------|
| File Setup Offline Reset/Cle | scan Grag                                                               | Button Bar Ala                                           | arm Alerts Tin<br>Fransmit Cfg        | ne He    | Receive Cfg               | Firmware Diagnostic Save | Print Graphics | Ala          |
| Site Info 1 - AT&T Aq        | Unit System Status                                                      | Time                                                     |                                       |          | 😭 Please Enter Autho      | prization C 🔀            |                | _ <b>_</b> 7 |
|                              | PUMP ONLY<br>Pump<br>State<br>PUMP ON<br>Capacity<br>State<br>OFF&READY | Pump<br>Time<br>00:00:00<br>Capacity<br>Time<br>29:15:09 | Stages<br>Wanted/Active<br><b>0/0</b> | Ta<br>45 | Enter Authorization<br>OK | Code                     |                |              |

4. Depending on the authorization level, the button will change to one of the following displays, indicating if the password was accepted and what level.

# Chapter - 3. AUTHORIZATION FUNCTION

The authorization code is a special four-character code that enables access to the MicroMag controller. The code may consist of any valid alpha/numeric characters if the system is being accessed through MCS-CONNECT, however, the code must be numeric with values between 0 and 9 if it is to be entered through the Keypad/Display. Each MicroMag can have up to 10 different authorization codes, with four levels of authorization which provide differing levels of functionality. The authorization code and the associated level cannot be viewed or changed through the Keypad/Display or MCS-CONNECT, but only when the configuration file is opened in MCS-Config. The authorization codes should be protected and remain confidential, or unauthorized personnel may gain access to the system and perhaps cause irreparable damage.

| FUNCTION                         | VIEW | USER | SERVICE | SUPERVISOR | FACTORY | ADMIN |
|----------------------------------|------|------|---------|------------|---------|-------|
| Sensor offsets                   | NO   | NO   | NO      | YES        | YES     | YES   |
| Clear alarm history              | NO   | NO   | NO      | NO         | NO      | YES   |
| Clear point information          | NO   | NO   | NO      | NO         | NO      | YES   |
| Date and time set                | NO   | NO   | YES     | YES        | YES     | YES   |
| Day of week set                  | NO   | NO   | YES     | YES        | YES     | YES   |
| Change rotate SP 37 & 38         | NO   | NO   | YES     | YES        | YES     | YES   |
| Change Manual/Auto settings      | NO   | NO   | NO      | YES        | YES     | YES   |
| Change Setpoint values           | *    | *    | *       | *          | YES     | YES   |
| Change operating schedules       | NO   | YES  | YES     | YES        | YES     | YES   |
| Change holiday dates             | NO   | YES  | YES     | YES        | YES     | YES   |
| Lockout Reset                    | **   | **   | **      | **         | YES     | YES   |
| Change RS485 network settings    | NO   | NO   | NO      | YES        | YES     | YES   |
| Change Ethernet network settings | NO   | YES  | YES     | YES        | YES     | YES   |
| Transmit Software                | NO   | YES  | YES     | YES        | YES     | YES   |
| Transmit/Receive Configuration   | NO   | NO   | YES     | YES        | YES     | YES   |

#### Based upon the authorization level the following changes can be made through the Keypad/Display:

\* Setpoints may have individual authorization levels; you must have the proper authorization to view or edit them.

\*\*See the Setup screen of the configuration for authorization level(s) that are allowed unlimited resets per day.

Authorization passwords with level below 'Auth Level Bypass' are allowed only a limited number of resets. Authorization passwords with level at and above 'Auth Level Bypass' are allowed unlimited lockout resets.

| Max Lockout Resets p | er Day 6         | - |
|----------------------|------------------|---|
| Auth Level Bypass    | Supervisor Level | • |

# MicroMag Keypad (Display from MicroMag-Nema4)

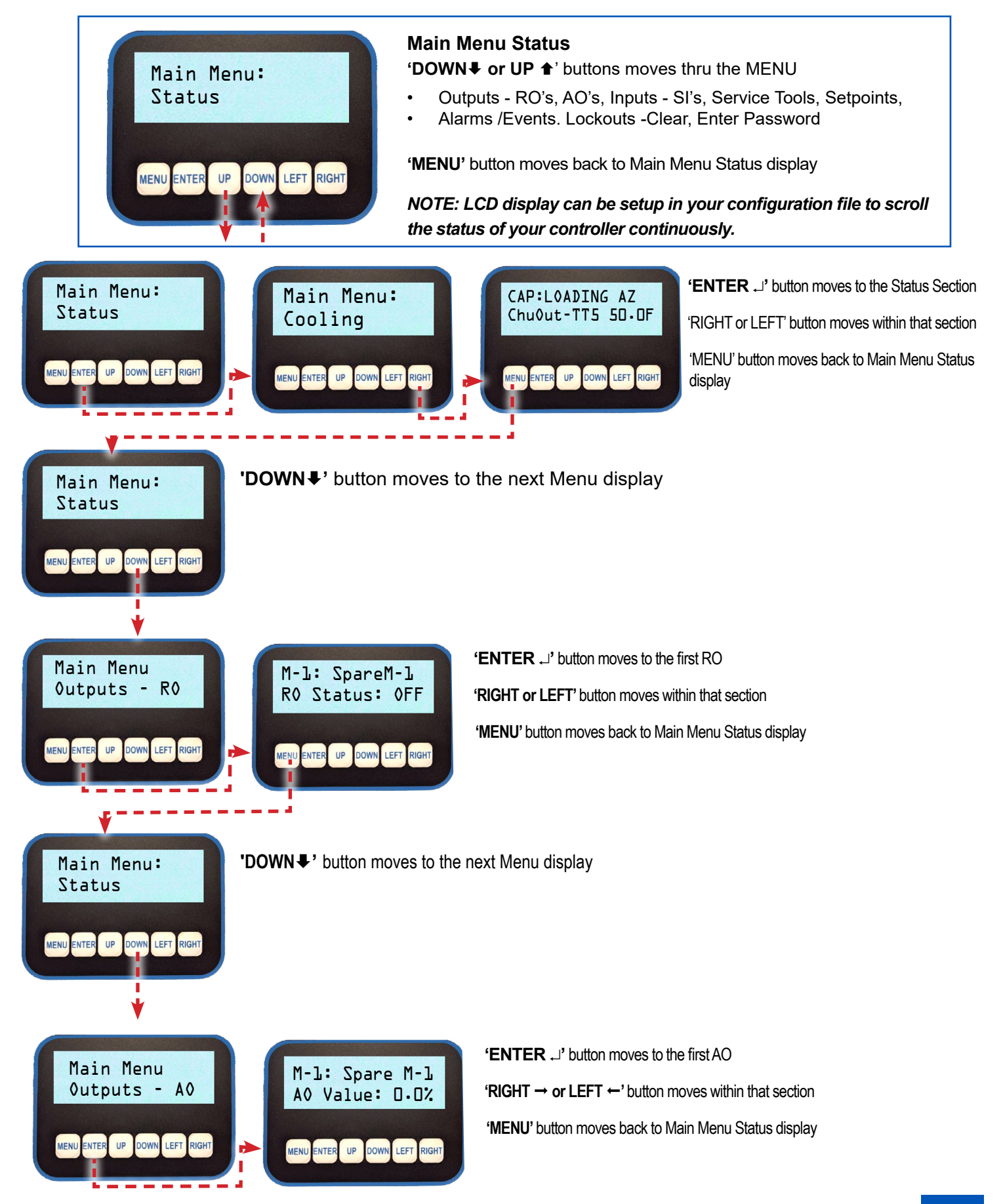

# MicroMag Keypad (Display from MicroMag-Nema4)

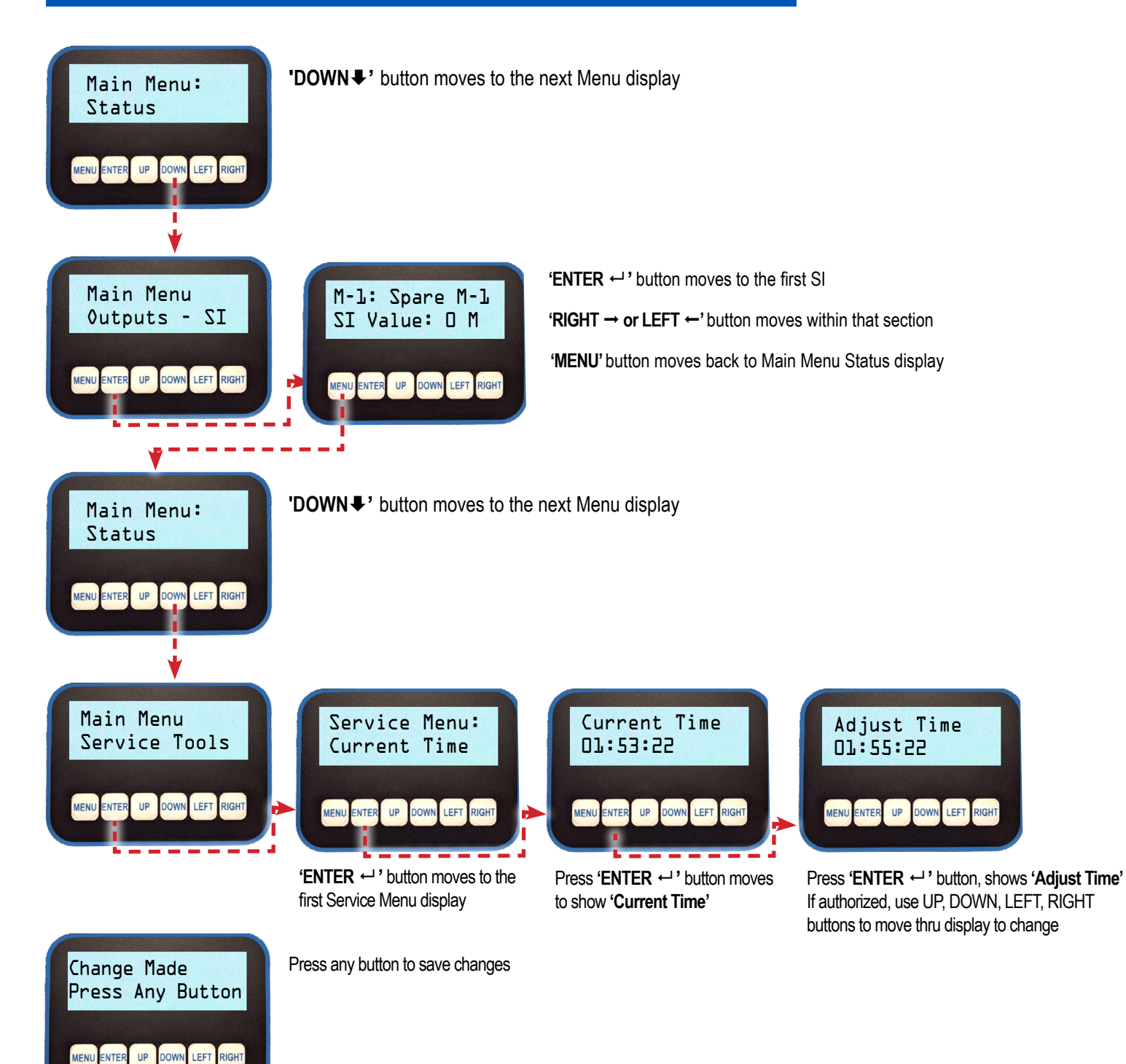

#### SERVICE TOOLS DISPLAYS THAT CAN BE CHANGED IF AUTHORIZED:

- 1. Current Time and Date
- 2. Clear Alarms
- 3. Change Contrast
- 4. Change RS485 Address
- 5. Change RS485 Baud Rate
- 6. Change RS485 Protocol
- 7. Change BacNet ID
- 8. Reset BMS Ram
- 9. Run/Stop Default
- 10. Occupied Default
- 11. Clear Point Info
- 12. Clear Opp Schedule
- 13. Change Holidays
- 14. View System Info

## VIEWING ALARMS AND EVENTS

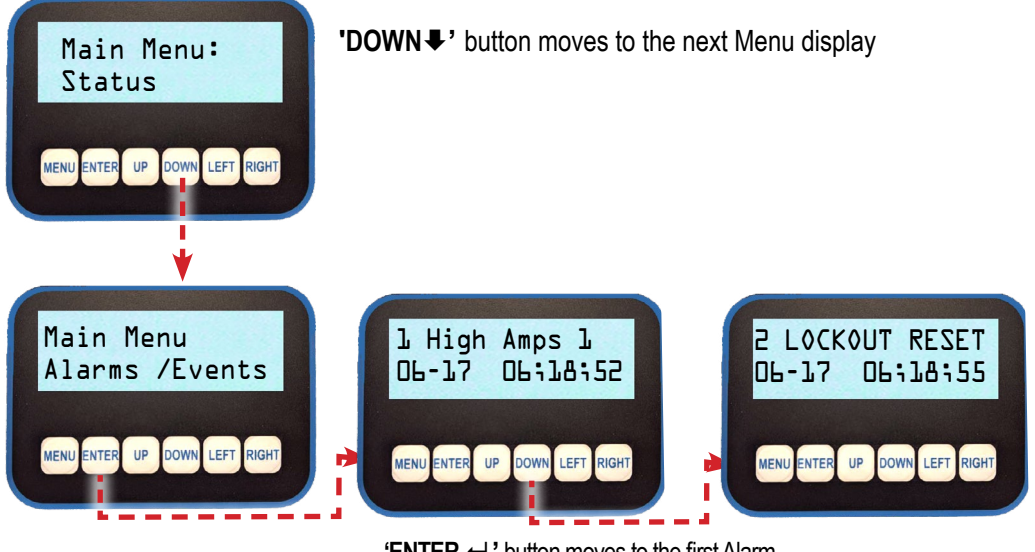

**'ENTER** ← ' button moves to the first Alarm **'DOWN** ↓ ' button moves thru Alarms

## **LOCKOUT - CLEAR**

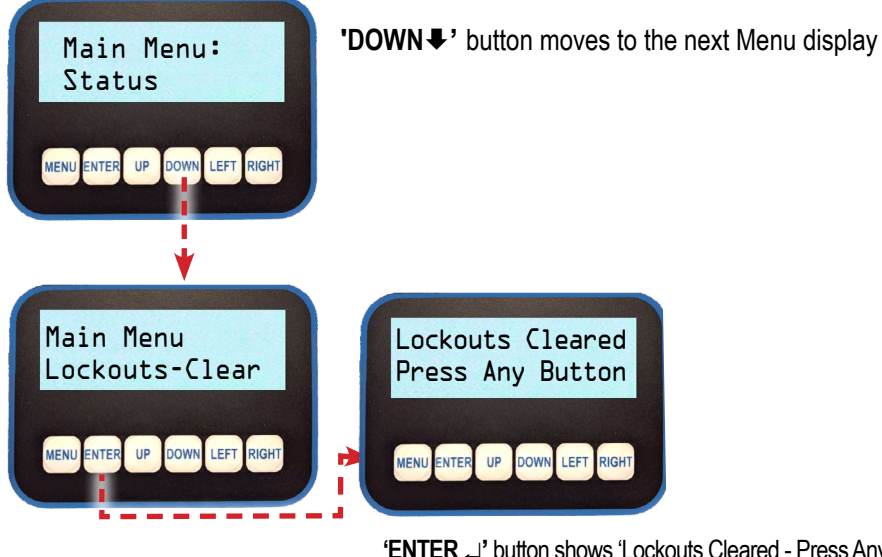

**'ENTER** → ' button shows 'Lockouts Cleared - Press Any Button '**DOWN** + ' button moves thru Alarms

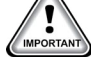

Lockout Reset requires Factory Level Authorization or higher

Max Lockout Resets per day - 6

Authorization levels below 'Auth Level Bypass' are allowed only a limited number of resets.

Authorization levels at and above 'Auth Level Bypass' are allowed unlimited lockout resets.

# **CHANGES TO A SETPOINT**

You must be authorized to make changes to setpoints Higher Auth Reg.

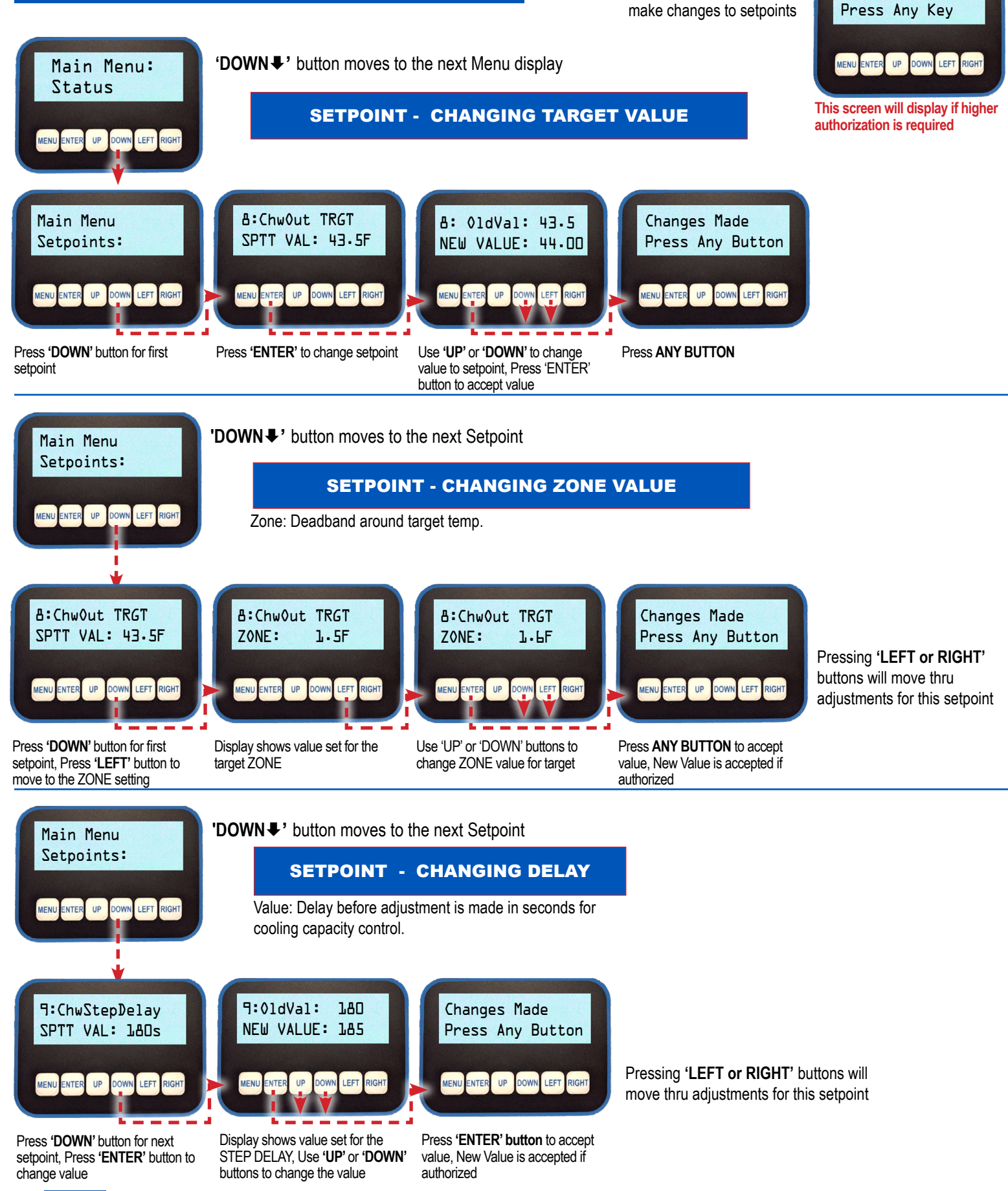

#### MicroMag Rev. 1.0

12

## Chapter - 4. MCS-CONNECT

MCS-CONNECT software is part of the MCS Support System. Its purpose is to provide both local and remote communication for MCS micro controllers either by themselves, or as part of a network.

MCS-CONNECT supports the following controllers:

- MicroMag controller
- MCS-MAGNUM controller

MCS-CONNECT permits the user to monitor the status of the micro controller in real time and, with proper authorization, changes can be made to the system. In as fast as 10 seconds, configuration files can be transmitted to, or received from an MCS micro controller.

Another powerful feature of MCS-CONNECT is its ability to graph event history. Since MCS controllers automatically perform history logging, the user can select which inputs or outputs to graph and view the results either in real time, or over a user selectable period of time.

MCS-CONNECT supports the SAVE of history data in the GRAPH function as a \*.txt file. This allows the user to bring the data up in MCS-CONNECT off line, or in a spreadsheet program such as Microsoft Excel.

Updates for MCS-CONNECT can be downloaded directly from the MCS website under "Support", PC Software.

The program is available as Microsoft Windows based software or as Linux based software.

You can find complete installation and setup for MCS-CONNECT in the manual located on the MCS website.

#### 4.1. Scan for Controller

Once connected, click on the MCS-CONNECT program to open. If you are connected using the MCS-485-USB cable use the serial button to scan for the controller.

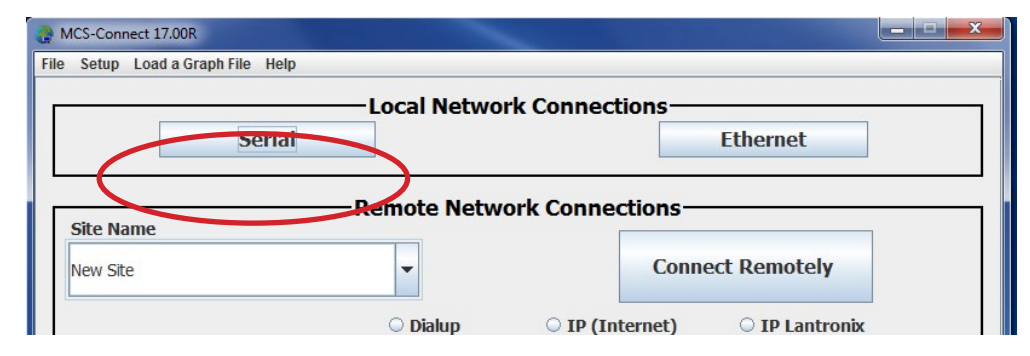

Next screen shows MCS-CONNECT scan for controller. Click anywhere in the row to open your controller.

| G 17.05.00 beta                         |           |       |        |             |       |          |        |          |             |         |            |           |               |         |           |              |          |             |            | (                |    |
|-----------------------------------------|-----------|-------|--------|-------------|-------|----------|--------|----------|-------------|---------|------------|-----------|---------------|---------|-----------|--------------|----------|-------------|------------|------------------|----|
| to octop oninto                         |           |       |        |             | rroup |          |        |          |             |         |            |           |               |         |           |              |          |             |            |                  |    |
| Disco                                   | onnect    |       |        | Scan        |       | Gra      | ph     |          | Transmit Cl | fg      | Rec        | ceive Cfg | View (        | Only    | Diagno    | stic Save    | Print    | Graphic     | s Alarm    | s                |    |
|                                         | File Setu | ip Of | ffline | Reset/Clear | Work  | space 1  | /iew E | Button B | ar Time     | Help    | Live Gra   | ph Exten  | ded History - | Enable  | ALARM     | ALERTS-IN    | ACTIVE A | nalysis     |            |                  |    |
| Site Info 2 - 0<br>Addres<br>192.168.10 | Discon    | nect  |        | Scan        | G     | raph     | Tra    | ansmit ( | Cfg I       | Receive | e Cfg      | View Only | Load          | Firmwai | re D      | iagnostic Sa | ve Print | Graphi      | cs Alarms  | g Date<br>6/2014 | 4  |
| 192.168.10<br>192.168.10                | Site In   | fo    | 1 - 2  | COMP/2CI    | α     | <u>.</u> |        |          |             |         |            |           |               |         |           |              |          |             |            | 1/201<br>9/201   | 5  |
| 192.168.10                              | Ac        | dress | 3      | HW Seri     | al #  | Cfg I    | Vame   | Com      | npany Nan   | ne l    | Unit Model | I# UI     | nit Serial #  | Insta   | lled Date | Cfg Ve       | rs. Firm | nware Vers. | Cfg Date   | 2/2014           | 4  |
| 192.168.10                              |           | (1)   |        | 06553       | 35    | 2COM     | 2CK    | TSKM     | I,SHARJ     | AP      | PMR-620    | 01 AS0    | 000149        | . 07/1  | 9/2020    | 18           | SKM      | 18.000e     | 06/04/2021 | ▲ 7/2014         | .4 |
| 192.108.10                              |           | (2)   |        | 06553       | 35    | 2COM     | P/2CK  | T SKM    | 4,SHARJ     | AP      | PMR-620    | 01 AS0    | 000149        | 07/1    | 9/2020    | 18           | SKM      | 18.000e     | 06/04/2021 | 0/2014           | .4 |
|                                         |           | (3)   |        | 06553       | 35    | 2COM     | 2CK    | T SKM    | I,SHARJ     | AP      | PMR-620    | 01 AS0    | 000149        | 07/1    | 9/2020    | 18           | SKM      | 18.000e     | 06/04/2021 |                  |    |
|                                         |           | (4)   |        | 06553       | 35    | 2COM     | P/2CK  | T SKM    | 1,SHARJ     | AP      | PMR-620    | 01 AS0    | 000149        | 07/1    | 9/2020    | 18           | SKM      | 18.000e     | 06/04/2021 |                  |    |

| R MCS-Connect 18.35.02 Beta-Connected on Com Port 8 at 19200 Baud Rate      | THU JUN 24, 21 00:57:45                              | Ellis & Watts        |                 |                          |                                | - 🗆 X       |
|-----------------------------------------------------------------------------|------------------------------------------------------|----------------------|-----------------|--------------------------|--------------------------------|-------------|
| File Setup Offline Reset/Clear Workspace View Button Bar Time Help Live Gra | aph Extended History - Disable ALARM ALERT           | TS-SUSPENDED         |                 |                          |                                |             |
| Disconnect Scan Graph                                                       | Transmit Cfg Receive Cfg                             | View Only            | Load Firmware   | Diagnostic Save          | Print Graphics                 | Alarms      |
|                                                                             |                                                      |                      |                 |                          |                                |             |
| Site Info 1 - 01-RS-MR-1                                                    |                                                      |                      |                 |                          |                                |             |
|                                                                             |                                                      |                      |                 |                          |                                | -           |
| Relay Outputs                                                               |                                                      | n 🖸 🦳 Analog Outputs |                 |                          | p <sup>*</sup>                 | ø           |
| Basic Advanced                                                              | δ                                                    | Basic Advanced       |                 |                          |                                | -           |
| Relay Manual Run Cyr                                                        | des Run Cycles Total Total                           | polené               | Manual          | Max Min                  | Ava Max Min Ava                |             |
| RO # Outputs Value Status Last On Last Off Today Tod                        | day Ydy Ydy Run Hrs Cycles                           | AO # Outputs         | Value Status    | Type TDY TDY             | TDY YDY YDY YDY                |             |
| M - 5 Warning OFF AUTO 23:22:19 23:22:19 00:00:00 0                         | 0 00:00:00 0 1368.20 0                               |                      |                 |                          |                                |             |
| M - 6 Alarm ON AUTO 23:22:20 23:22:19 00:57:47 0                            | 23:37:49 1 14797.67 129                              |                      |                 |                          |                                |             |
|                                                                             |                                                      |                      |                 |                          |                                |             |
|                                                                             |                                                      |                      |                 |                          |                                |             |
|                                                                             |                                                      |                      |                 |                          |                                |             |
|                                                                             |                                                      |                      |                 |                          |                                |             |
|                                                                             |                                                      |                      |                 |                          |                                |             |
|                                                                             |                                                      | Setpoints            |                 |                          |                                | r ⊠`        |
|                                                                             |                                                      |                      |                 | Max ROC Adj              | Adj Min Max Min Max            | Delay Delay |
|                                                                             |                                                      | # SetPoints          | Value Time      | Zone ROC Interval Mult.  | Div. Adj Adj Capac. Capac.     | Mult. Div.  |
|                                                                             |                                                      | 8 ChwOut TRGT        | 43.5F           | 1.5F 1.0F 30 S 1         | 1                              |             |
|                                                                             |                                                      | 9 ChwStepDelay       | 1805            | 20.00 E.00 1E.C 1        | 2.0 % 25.0 % 0 % 0 %           | 1 1         |
| Sensor Inputs                                                               |                                                      |                      | 60c             | 20.0P 3.0P 13.S 1        | 20% 200% 20% 100%              | 1 2         |
| Basic Advanced                                                              |                                                      | 39 COMP MIN RUN      | 2m              |                          | ······                         |             |
| Sensor Manual Sensor LastO                                                  | n/ Last Off/ Run TDY/ Cycles Ru                      | 40 ACYC ON-ON        | 5s              |                          |                                |             |
| SI# Inputs Value Status Offset Type MAX TI                                  | DY MINITDY Avg TDY TDY Ma                            | ax Y 41 ACYC OFF-ON  | 5s              |                          |                                |             |
|                                                                             | 12:20 22:22:40 00:67:47 0 00:                        | 42 PMP DOWN PSI      | 25.0P           |                          |                                |             |
| 1 1 Chwin TTA 55.0F MANUAL 0.0F MCST100 5                                   | 22:20 23:22:19 00:57:47 0 00:<br>55.0E 55.0E 55.0E 5 | 55.0                 | •               |                          |                                | •           |
| 1-2 ChwOut-TT5 50.0F MANUAL 0.0F MCST100 5                                  | 50.0F 50.0F 50.0F 5                                  | 50.0                 |                 |                          |                                |             |
| 1-3 SuctPsi-PT3 35.0P MANUAL 0.0P MCS-200 3                                 | 15.0P 35.0P 35.0P 3                                  | 35.0                 |                 |                          |                                |             |
| 1-4 DiscPsi-PT1 160.0P MANUAL 0.0P MCS-500 16                               | 60.0P 160.0P 160.0P 16                               | 60.0 System Status   |                 |                          |                                | o Ø         |
| 1-5 LigPsi-PT2 120.0P MANUAL 0.0P MCS-500 12                                | 20.0P 120.0P 120.0P 12                               | 20.0 Unit            | -               |                          |                                | ·           |
| 1-6 Cimpamps 200.04 manoat 0.04 C1300 20                                    | 0.0A 200.0A 200.0A 20<br>30.0E 60.0E 60.0E 6         | State                | lime            |                          |                                |             |
| 1-8 DiscTmp-TT1 120.0F MANUAL 0.0F MCST100 12                               | 20.0F 120.0F 120.0F 12                               | 20.0 COOLING         | 01:34:28        |                          |                                |             |
| 1-9 LiqTmp-TT2 80.0F MANUAL 0.0F MCST100 8                                  | 80.0F 80.0F 80.0F 8                                  | B0.0 Pump            | Pump            |                          |                                |             |
| 1-10 CmpOvrid OK MANCH 0 DIGITAL 23:2                                       | 22:19 23:22:19 00:00:00 0 00:                        | D:00: State          | Time            |                          |                                |             |
| 1-11 CndLoOvrid OK MANGEE 0 DIGITAL 23:2                                    | 22:19 23:22:19 00:00:00 0 00:                        | PUMP ON              | 01:34:28        |                          |                                |             |
| 1-12 CridHiOvrid OK MANON 0 DIGITAL 23:2                                    | 22:19 23:22:19 00:00:00 0 00:                        | Capacity             | Capacity Stage  | S Target Control On      | Wanted % AD I Delay Rate of    |             |
| •                                                                           |                                                      | State                | Time Wanted//   | Active Target Control of | Change                         |             |
|                                                                             |                                                      | LOADING ABOVE ZONE   | 01:33:27 0/0    | 43.5F ChwOut-TT5= 50     | 0.0F 0 0.0F                    |             |
|                                                                             |                                                      | Compressor           | Compressor FLAS | % Saturated Suction Sa   | iturated Disc Oil Lead? R      | tehi        |
|                                                                             |                                                      | State                | Time            | Suction Superheat Col    | ndenser Superneat Differential | stati 👻     |
|                                                                             |                                                      |                      |                 | I                        |                                |             |
|                                                                             |                                                      |                      |                 |                          |                                |             |
|                                                                             | Information C                                        |                      |                 |                          |                                |             |
| Alarms Schedule Service                                                     | information F                                        |                      |                 |                          |                                |             |
|                                                                             |                                                      |                      |                 |                          |                                |             |

Next screen shows 'Status screen" for the controller.

## Chapter - 5. MicroMag Controller with Cover

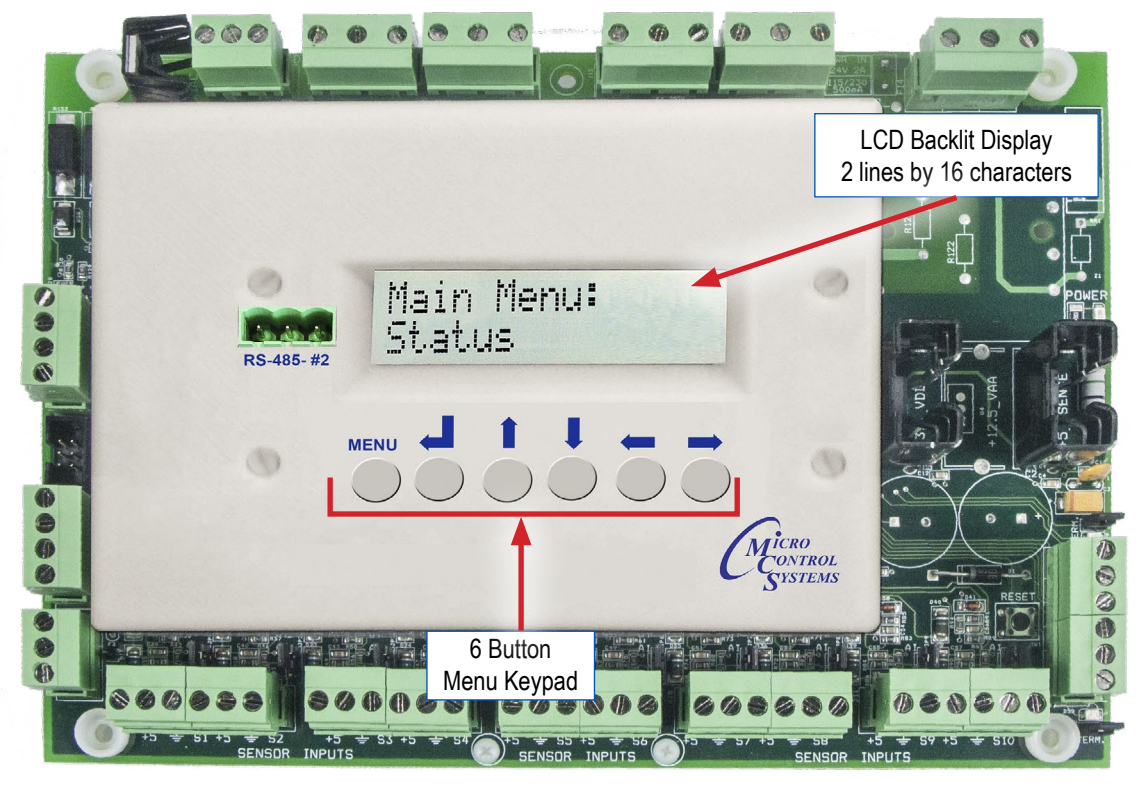

## **Standard Features**

- Two lines by 16 characters LED-backlit display with a 6-button navigation menu
  - · Displays current unit status and lockout alarms
  - · Displays full range of sensor inputs, relay outputs, and setpoints
  - · Suction / discharge pressure and superheat monitoring
  - Monitors compressor runtime and cycles per day
- Data logging capabilities, setpoint changes, and sensor calibration
- Alarm history of previous 99 alarms and events
- Capable of extracting data from the last 90 minutes of runtime
- Password authorization for setpoint changes
- NEMA4 gasket seal for extreme weather protection

# Note

Changes, modifications, and alarm resets require a password to be entered first

## Chapter - 6. MicroMag Hardware

The MicroMag is available as 12vdc system supported by a MCS-RO-Base, MCS-RO-Ext, MCS-SI-Base, MCS-SI-Ext expansion boards The system can support the following:

- Triac Output for a Digital Scroll up to 42 Sensor Inputs either Analog or Digital
- Up to 26 Relay Outputs fused at 5 Amps ■Up to 12 Analog Outputs (0/10 VDC or 10/0 VDC)

#### 6.1. MicroMag - Hardware Rev. 7.0 and greater- Firmware V18.00 and up

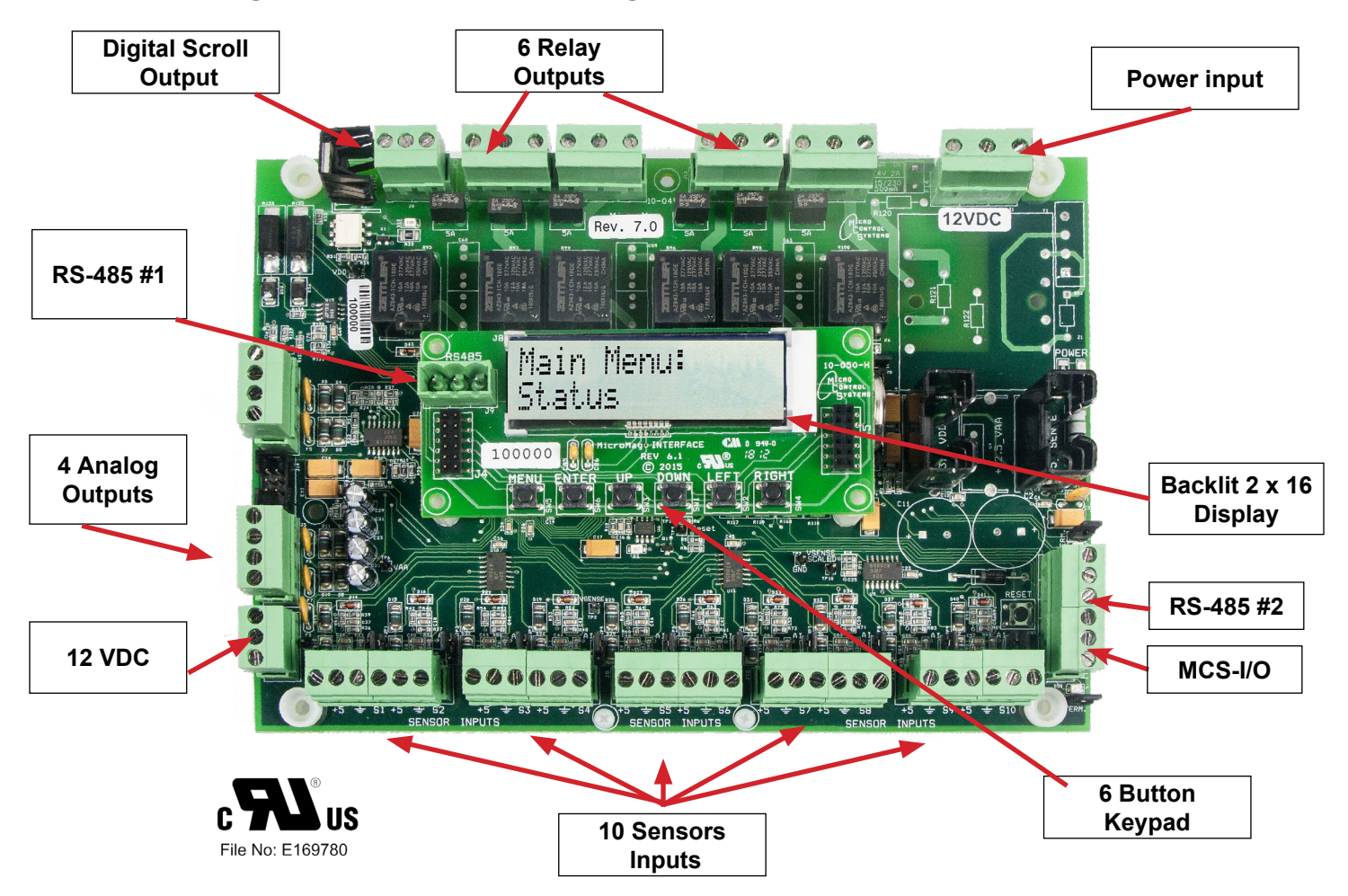

- Four Layer Printed Circuit Board with Power & Ground Plane for Noise Protection
- Six Relay Outputs, Fused @ 5 amps, Common & Normally Open Terminals Provided
- Ten Sensor Inputs (Analog or Digital) +5 VDC Power, Polyfuse Protected
- Four Analog Outputs provided, 0 to 10 VDC or 10 to 0 VDC, Polyfuse Protected
- +12 VDC provided for sensors where required, Polyfuse Protected
- Two RS-485 ports for BACnet MS/TP or Modbus RTU built in Communications
- · MCS-I/O communications port to communicate to other I/O boards on this system
- A built in Boot Loader that allows MCS-CONNECT to load Firmware and Config's
- Program Flash = 512K, Aux Flash = 24K, Ram = 52K, DMA Ram = 4K, E<sup>2</sup> = 64K

## 6.2. MicroMag without Cover

Hardware Rev.7.0 & greater- 12vdc

8.50"l, 6.00"w, 2.10"h

Operating Temp. ......4°F to +158°F (-20°C to +70°C) Sensor Inputs (SI)......10 inputs 0-5vdc (10-bit A/D) Relay Outputs (RO) ......6 outputs 5. 0amps @ 24 vac Analog Outputs (AO) .....4 outputs 0-10vdc MCS-I/O Comm Port.....1 @ 38,400 baud RS-485 Comm Port .....2 @ 19,200 to 115,200 baud Real Time Clock.....Battery backed Input power ......12vdc Power Detection .....Automatic power fail reset Keypad/LCD Display.....2 x 16 Backlit on I<sup>2</sup>C Bus Keypad Layout......6 keys (Menu, Enter, 4 direction)

## 6.3. MicroMag with Cover

Comes with a Cover as shown in the photo on right. The cover is designed to mount on front of the circuit board or it can be mounted on the faceplate of your enclosure as shown below.

The LCD/Keypad is now REVERSIBLE

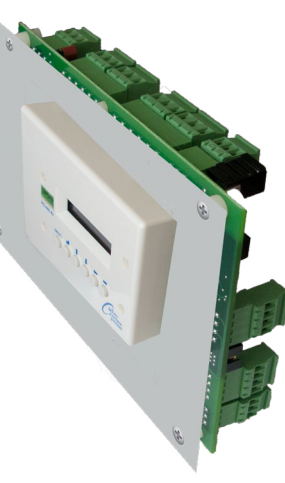

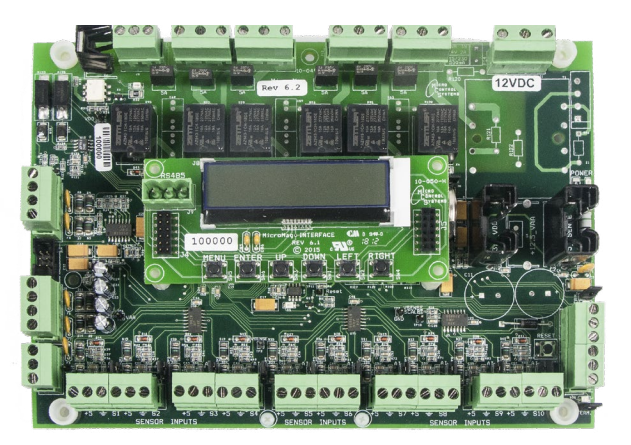

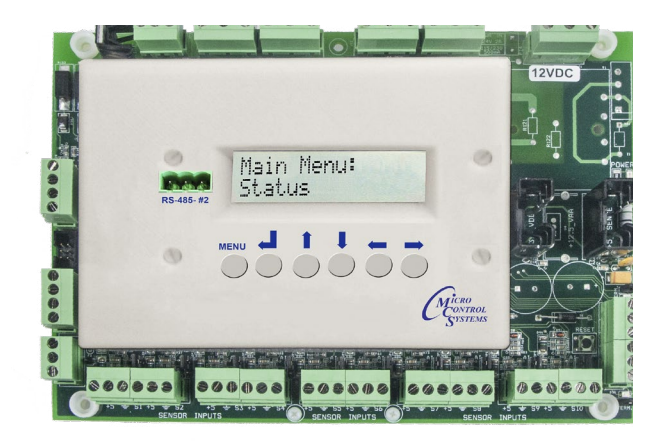

## 6.4. MicroMag-12-Nema 4

The MicroMag-12-NEMA4 is suitable for installation, both indoor and outdoor. Utilizing a gasket for an environment seal provides the unit with a NEMA 4 rating if installed in a NEMA4 enclosure.

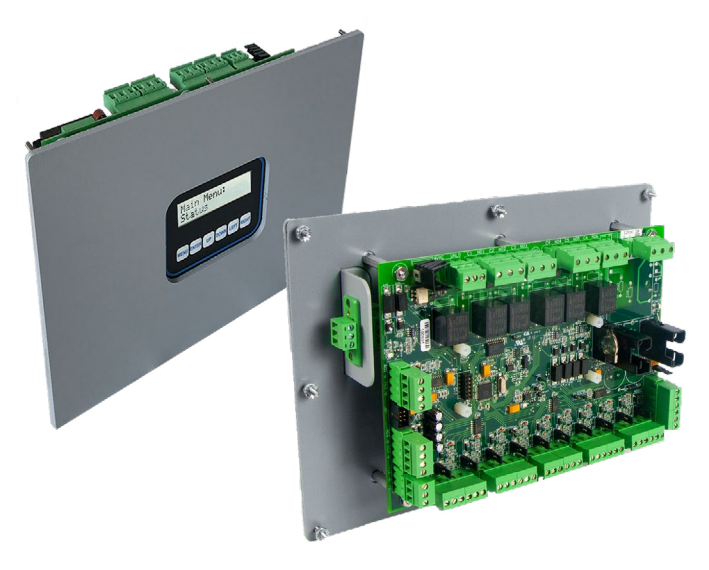

## **Chapter - 7.** MicroMag Optional Expansion Boards

#### 7.1. MCS-SI-BASE

The MCS-SI-BASE provides a flexible and cost effective way to allow sensor input and analog output expansion for the MicroMag. Each MCS-SI-BASE has a stand-alone microprocessor which communicates with the MicroMag over the MCS-I/O port at 38,400 baud. Because communication is over a RS-485 long

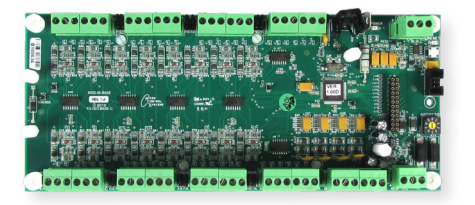

distance two-wire differential network transmission system, the MCS-SI-BASE may be located up to 5,000 feet away. The MCS-SI-BASE board is powered by a 12VDC regulated power supply and has a automatic power fail reset system.

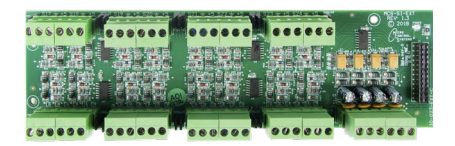

#### **MCS-SI-EXT** (Optional if installed)

MCS-SI-EXT can be paired with a MCS-SI-BASE to double the number of inputs and outputs. MCS-SI-EXT board is powered by the MCS-SI-BASE board once it is stacked on top.

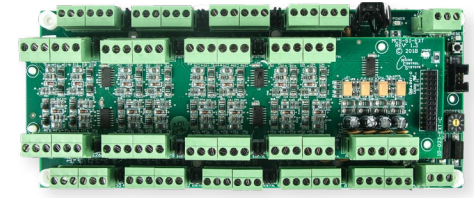

MCS-SI-EXT mounted to MCS-SI-BASE

#### 7.2. MCS-RO-BASE

The MCS-RO-BASE allows relay output expansion for the MicroMag. Each MCS-RO-BASE has a stand-alone microprocessor which communicates with a Micro-Mag over the MCS-I/O port at 38,400 baud. The MCS-RO-BASE board is powered by a 12VDC regulated power supply.

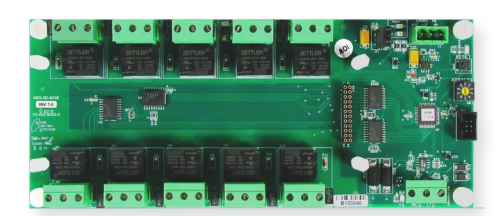

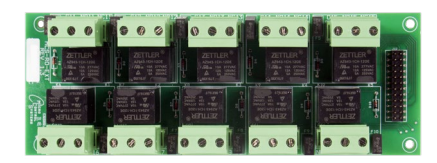

#### **MCS-RO-EXT** (Optional if installed)

MCS-RO-EXT can be paired with a MCS-RO-BASE to double the number of inputs and outputs. MCS-SI-EXT board is powered by the MCS-RO-BASE board once it is stacked on top

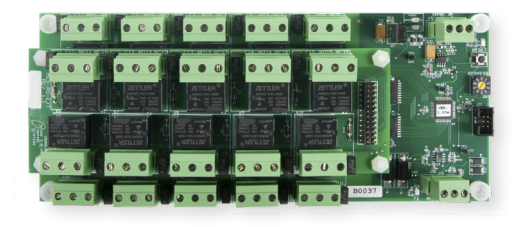

MCS-RO-EXT mounted to MCS-RO-BASE

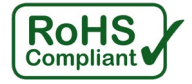

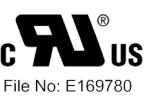

## 7.3. MCS-IO-BASE ((Optional if installed)

The MCS-IO-BASE can provide sixteen extra sensors inputs, 10 relay outputs and four additional analog outputs that provide independent DC voltage outputs from 0 to 10vdc. These analog outputs are controlled by the Micromag.

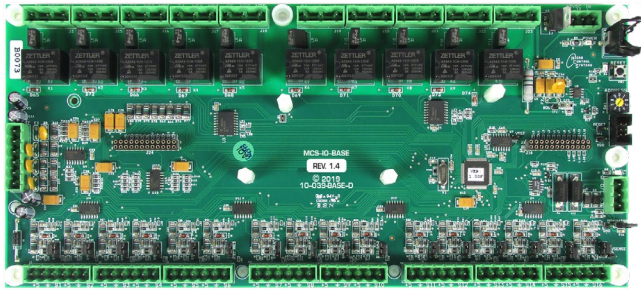

## MCS-IO-EXT (Optional if installed)

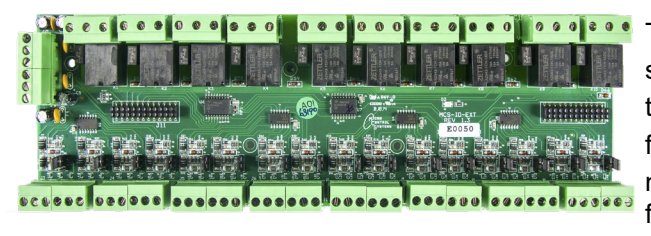

The MCS-IO-BASE allows one optional MCS-IO-EXT board to be stacked on top by using a board stacker header. Doing so will expand the number of sensors from 16 to 32, the number of analog outputs from 4 to 8, and the number of relays from 10 to 20 allowing twice the number of sensors, analog outputs, and relay outputs in the same footprint of one MCS-IO-BASE.

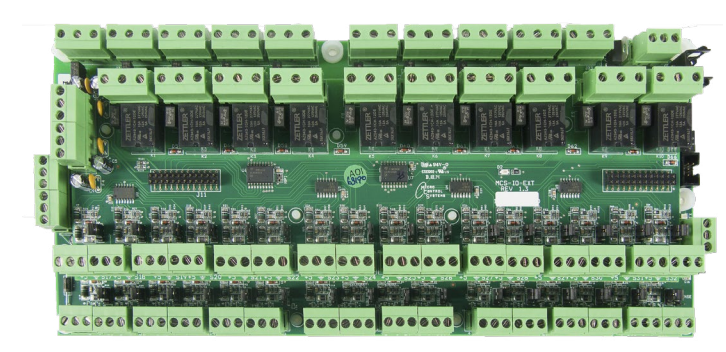

MCS-IO-EXT mounted to MCS-IO-BASE

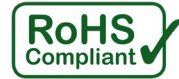

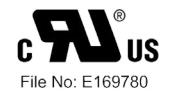

# **Chapter - 8.** MicroMag Communications Options

## 8.1. MicroMag's using MCS-CONNECT - MCS-USB-RS485

■ Using MCS-USB-RS485 cable, connect Laptop to either RS-485 terminal #1 or #2 as shown.

#### ■ Open MCS-CONNECT, click on Serial and scan for MicroMag(s).

| Site Info 1 - 20 | COMP/2CKT   |            |              |              |               |                |           |                |            |
|------------------|-------------|------------|--------------|--------------|---------------|----------------|-----------|----------------|------------|
| Address          | HW Serial # | Cfg Name   | Company Name | Unit Model # | Unit Serial # | Installed Date | Cfa Vers. | Firmware Vers. | Cfg Date   |
| (1)              | 065535      | 2COMP/2CKT | SKM,SHARJ    | APMR-6201    | AS0000149     | 07/19/2020     | 18        | SKM 18.000e    | 06/04/2021 |
|                  |             |            |              |              |               |                |           |                |            |

Select tab for a unit to see details of that MicroMag

## MicroMag

## Laptop

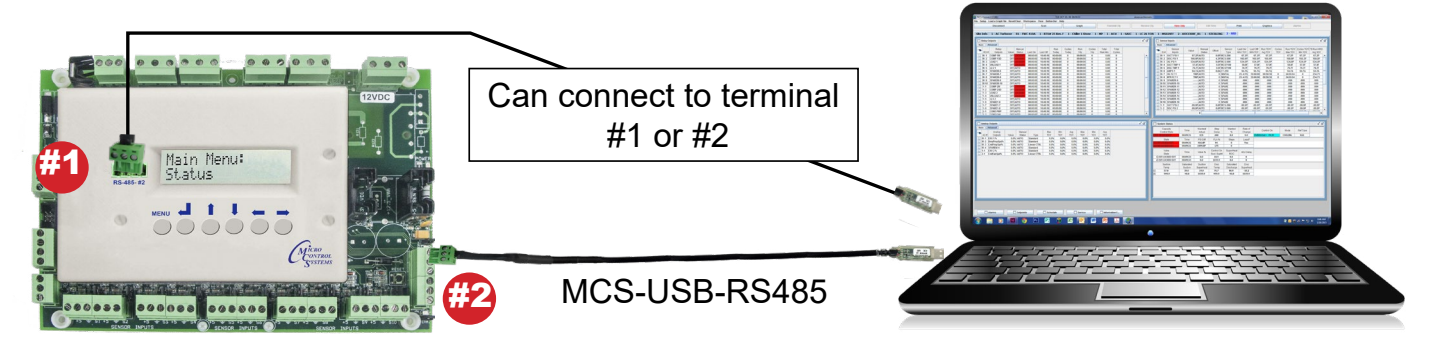

## 8.2. Multiple MicroMag's using MCS-CONNECT - RS485 and MCS-Touchscreen

- Uses MicroMag RS-485 #2 communications terminal
- Two wire shielded cable wired in straight line (NO STAR)
- Open MCS-CONNECT, click on Serial and scan for MicroMag(s)
- Select tab of MicroMag you want to view.

| File Setup Offline | Reset/Clear Worl | kspace View But | tton Bar Time H | lelp Live Graph | Extended History - I | nable ALARM A  | LERTS-INACT  | VE Analysis    |              |
|--------------------|------------------|-----------------|-----------------|-----------------|----------------------|----------------|--------------|----------------|--------------|
| Disconnect         | Scan (           | Graph Tran      | smit Cfg Red    | ceive Cfg Vie   | w Only Load I        | irmware Dia    | gnostic Save | Print Graphi   | ics Alarms   |
|                    |                  |                 |                 |                 |                      |                | -            |                |              |
| Site Info 1 - 20   | COMP/2CKT        |                 |                 |                 |                      |                |              |                |              |
|                    |                  | 1 220200000     |                 |                 |                      |                | 22/22/20     | 1              |              |
| Address            | HW Serial #      | Cfg Name        | Company Name    | Unit Model #    | Unit Serial #        | Installed Date | Cfg Vers.    | Firmware Vers. | Cfg Date     |
| (1)                | 065535           | 2COMP/2CKT      | SKM,SHARJ       | APMR-6201       | AS0000149            | 07/19/2020     | 18           | SKM 18.000e    | 06/04/2021 - |
| (2)                | 065535           | 2COMP/2CKT      | SKM,SHARJ       | APMR-6201       | AS0000149            | 07/19/2020     | 18           | SKM 18.000e    | 06/04/2021   |
| (3)                | 065535           | 2COMP/2CKT      | SKM,SHARJ       | APMR-6201       | AS0000149            | 07/19/2020     | 18           | SKM 18.000e    | 06/04/2021   |
| (4)                | 065535           | 2COMP/2CKT      | SKM,SHARJ       | APMR-6201       | AS0000149            | 07/19/2020     | 18           | SKM 18.000e    | 06/04/2021   |

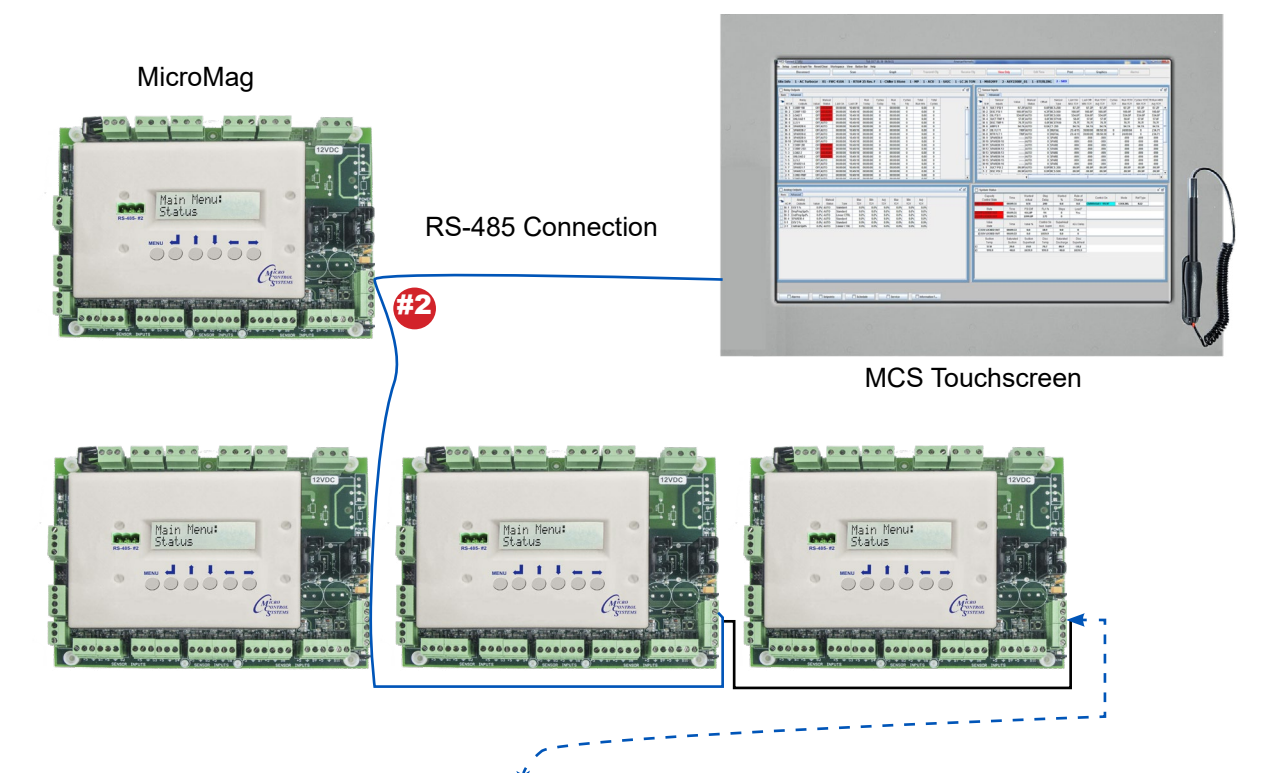

32 MicroMag's is Maximum

#### 8.3. Multiple MicroMag's, over Internet using MCS-Connect & MCS-ETHERNET-RS485

- MCS-Connect maximum is 32 MicroMag's
- Uses MicroMag RS-485 #2 communications terminal
- Two wire shielded cable wired in straight line (NO STAR)
- At either end of RS-485 network install MCS-ETHERNET-RS485 to convert to Ethernet
- Connect to MCS-Ethernet-RS485 using MCS-Connect via IP Address
- Select the tab of MicroMag you want to view

| ile Setup Offline | Reset/Clear Wor | kspace View Bu | tton Bar Time H | lelp Live Graph | Extended History - I | Enable ALARM   | ALERTS-INACT  | IVE Analysis   |            |
|-------------------|-----------------|----------------|-----------------|-----------------|----------------------|----------------|---------------|----------------|------------|
| Disconnect        | Scan            | Graph Tran     | smit Cfg Rec    | ceive Cfg Vie   | w Only Load          | Firmware Dia   | agnostic Save | Print Graphi   | cs Alarms  |
| Site Info 1 - 2   | COMP/2CKT       |                |                 |                 |                      |                |               |                |            |
| Address           | HW Serial #     | Cfg Name       | Company Name    | Unit Model #    | Unit Serial #        | Installed Date | Cfg Vers.     | Firmware Vers. | Cfg Date   |
| (1)               | 065535          | 2COMP/2CKT     | SKM,SHARJ       | APMR-6201       | AS0000149            | 07/19/2020     | 18            | SKM 18.000e    | 06/04/2021 |
|                   | 00000           | 200111/20111   |                 |                 |                      |                |               |                |            |

Select tab for a unit to see details of that MicroMag

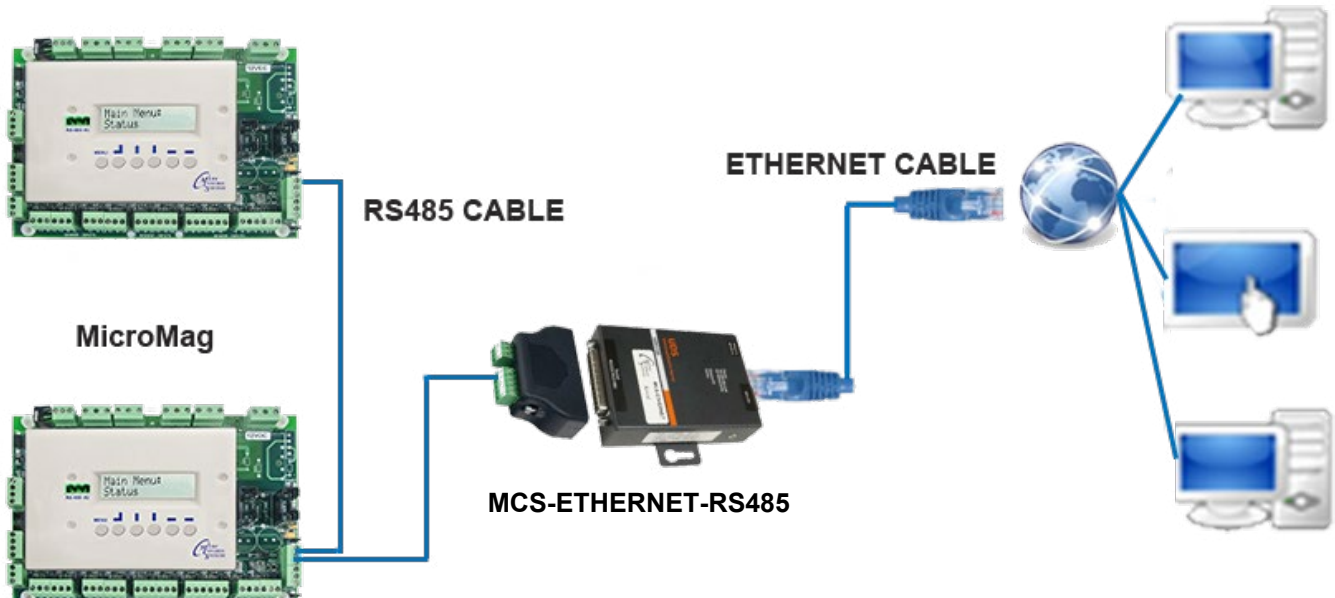

 The MicroMag RS-485 port can be used to connect to the Internet using a MCS-ETHERNET-RS485 and internet static IP address

## Chapter - 9. MicroMag Chiller Modes Of Operations

The MicroMag Chiller firmware allows support of the following HVAC modes of operations:

| Mode    | Description                                               |  |
|---------|-----------------------------------------------------------|--|
|         |                                                           |  |
| Cooling | Stages capacity up/down to maintain target temperature.   |  |
| Off     | The unit will be off if run/stop sensor input is in stop. |  |

#### 9.1. MicroMag Scheduling

The MicroMag software consists of the following scheduling capabilities:

| Schedule Type | Description                                        |
|---------------|----------------------------------------------------|
|               |                                                    |
| Weekly        | Two (2) Start/Stop schedules per day               |
| Holidays      | Scheduling for 8 holidays with two (2) Start/Stops |

#### 9.2. MicroMag Proof of Flow

The MicroMag firmware support of the Proof of Flow:(Hardwired to sensor input)

| Options              | Description                                                                                                    |
|----------------------|----------------------------------------------------------------------------------------------------|
|                      |                                                                                                    |
| Proof of Flow switch | Should use an isolation relay on the flow switch., optional part to order or provided by others, uses 5 vdc from MicroMag |

#### 9.3. MicroMag Warning Notification

The MicroMag firmware supports both Warnings and Alarms. There are adjustable set points for all functions. If the circuit trips it goes into a safety the first time. If it fails twice on the same circuit and the same failure within 2 hours the circuit locks out. A manual Lockout/Clear is required. Alarms are posted in the Alarm List.

- The last 100 Warnings/Alarms are available to view via the 2 x 16 MicroMag display.
- Alarms can be viewed via MCS-Connect on a Laptop or Touchscreen.
- An Alarm relay out is a hardwired option.

| Options  | Description                                                                                                    |  |
|----------|----------------------------------------------------------------------------------------------------|--|
|          |                                                                                                    |  |
| Warnings | <ul> <li>Warnings are potential failures in which the MicroMag is taking corrective action</li> <li>Low Suction PSI (Requires Suction Pressure Transducer)</li> <li>Hi Discharge PSI (Requires Suction Pressure Transducer)</li> <li>Low suction Temp (Requires Suction Temp Sensor per circuit)</li> <li>Hi Discharge Temp (Requires Discharge Temp sensor per circuit)</li> <li>Low Amp/No Start (Requires amp sensor per circuit)</li> <li>Information Sensor failures</li> </ul> |  |

## 9.4. MicroMag Alarm Notification

| Options | Description                                                                             |  |
|---------|-----------------------------------------------------------------------------------------|--|
|         |                                                                                         |  |
| Alarms  | Unsafe suction (Requires Suction Pressure Transducer)                                   |  |
|         | <ul> <li>Information Sensor failures</li> </ul>                                         |  |
|         | • The 2 <sup>nd</sup> time the following failures occur within 2 hours (User settable): |  |
|         | <ul> <li>Low Suction PSI (Requires Suction Pressure Transducer)</li> </ul>              |  |
|         | <ul> <li>Hi Discharge PSI (Requires Suction Pressure Transducer)</li> </ul>             |  |
|         | <ul> <li>Low suction Temp (Requires Suction Temp Sensor per circuit)</li> </ul>         |  |
|         | • Hi Discharge Temp (Requires Discharge Temp sensor per circuit)                        |  |
|         | <ul> <li>Low Amp/No Start (Requires amp sensor per circuit)</li> </ul>                  |  |

#### 9.5. MicroMag Lockout Alarm Information

The MicroMag firmware supports two options for capacity control staging:

| Options       | Description                                                                                                    |
|---------------|----------------------------------------------------------------------------------------------------|
|               |                                                                                                    |
| Lockout Alarm | The last four safety/lockout alarms have additional runtime data saved.<br>The runtime data saved is the value of every input/output/state point for<br>the last 30 second prior to the safety/lockout. |

### 9.6. MicroMag Chiller - Control On

The MicroMag firmware supports two capacity control stating:

| Options              | Description                        |
|----------------------|------------------------------------|
|                      |                                    |
| Entering Temperature | Hardwired input temperature sensor |
| Leaving Temperature  | Hardwired input temperature sensor |

## 9.7. MicroMag Data Trending

The MicroMag firmware supports the storage of ALL INPUTS & OUTPUTS for trending both Static and Dynamic.

| Options          | Description                                                                                                    |
|------------------|----------------------------------------------------------------------------------------------------|
|                  |                                                                                                    |
| Static Trending  | <ul> <li>The MicroMag supports Static Trending as follows:</li> <li>The most current 300 samples</li> <li>Selective sample time. (At Config time or real time via MCS-Connect</li> <li>Use MCS-Connect to retrieve the Static Trending date and plot in graph format.</li> </ul> |
| Dynamic Trending | With MCS-Connect you can select Dynamic graphing. (Sec. by Sec.)                                                                                                    |

## 9.8. MicroMag Compressor Types

The MicroMag firmware supports the following:

| Options     | Description                                                                                                    |
|-------------|----------------------------------------------------------------------------------------------------|
|             |                                                                                                    |
| Compressors | <ul> <li>Up to 6 Compressors, compressor types supported:</li> <li>Fixed Scroll.</li> <li>Digital Scroll,</li> <li>VFD Scroll,</li> <li>Multi-Stage Comp with Up to 4 stages per compressor for Loaders or<br/>Unloaders</li> <li>Anti-Cycle. set points, OFF to ON and ON to ON are provided. (On to ON<br/>regulates the maximum number of starts per hour the compressor can<br/>have)</li> <li>Cooling is enabled when the Chilled Water temperature rises above the<br/>set point plus the control zone.</li> <li>Additional digital scrolls can be controlled by adding an MCS-DIGITAL-<br/>SCROLL-INTERFACE for each Digital Scroll controlled via an Analog<br/>Output from the MicroMag.</li> </ul> |

## **Chapter - 10. MCS-CHILLER STARTUP SEQUENCE**

#### 10.1. Power Up

If the unit is not in a Lockout condition, it will start in the Power Up stage. After completing this stage the water pump will be started. Once the water pump starts, no other functions can be initialized until water flow has been established and the minimum supply startup time,60 seconds has elapsed.

#### **10.2. Operational Modes**

Cooling mode is selected at configuration time.

The following are ways to initiate the Occupied Mode of operation for the MicroMag Controller:

- Internal week schedule
- Push button Override on a Zone Temperature Sensor(MCS-Thermostat)
- Remote Forced Occupied contact closure
- BMS written Forced Occupied

#### 10.2.1 UNOCCUPIED OPERATION

Night Setback values are used for Cooling.

#### 10.2.2 SCHEDULING

Has an internal clock that provides 7 days and 1 holiday scheduling with 2 start/stops per day.

Allows scheduling of up to 8 holiday periods per year.

**Cooling:** is initialized after unit water flow has been established. The cooling pre-delay time is specified and must be satisfied before continuing.

Off: The unit mode will be off when the unit RUN/STOP indicates a stop.

#### 10.2.3 Cooling Mode

When the temperature enable sensor rises above the cooling set point the cooling status will be enabled. The configuration may allow a delay before the cooling output is energized. Cooling will continue to run provided the safeties of the cooling Set Points are satisfied and the temperature enable set point has not been achieved. Note: If the Mode Enable and the Cooling Target sensor are both being used the Cooling Target set point will be utilized as Mode Enable.

#### **10.2.4 Capacity Control**

Cooling capacity will be controlled by the difference between the cooling target and the cooling control temperature. Loading of the compressor will continue until it reaches 100%. The amount of temperature difference between the cooling temperature set point and the actual sensor temperature will determine the compressor loading (Rate of Change). The greater the difference, the more aggressive the loading time will be. The configuration settings will allow you to control multiple compressors.

#### 10.2.5 Condenser Fan

While the system is in the cooling mode and the discharge pressure exceeds the Condenser Target PSI Set Point the condenser fan will operate based on the configuration. The condenser fan can be set up with a combination of Analog and Relay Output configurations.

# **Chapter - 11. MicroMag Chiller Alarms**

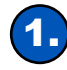

# 1. Supply Freeze

This alarm will trip if the fluid out temperature drops below the value of Setpoint #86. The chiller will lockout and all Relay Outputs will be disabled to avoid damage to the chiller.

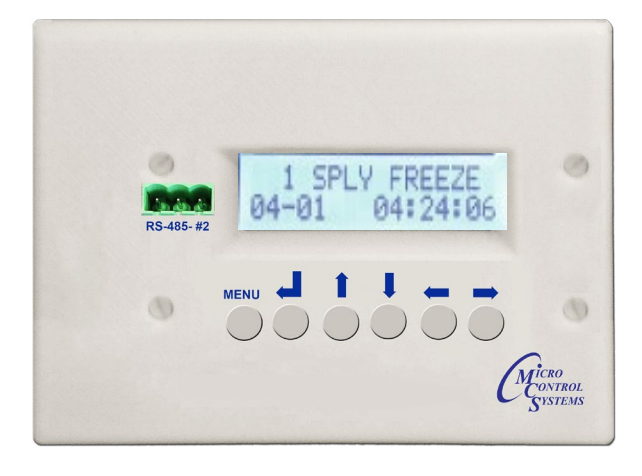

| Possible Causes                                                       | Solutions                                                                                                    |
|-----------------------------------------------------------------------|----------------------------------------------------------------------------------------------------|
| Sensor fault on fluid out                                             | See Appendix B to troubleshoot                                                                                                    |
| Setpoint #86 is incorrect for operating conditions                    | Change setpoint to a lower value<br>IMPORTANT! If supply fluid is water, do NOT change setpoint to a<br>value lower than 40°F (4.5°C) as the liquid may freeze and cause<br>severe damage to the chiller! |
| Ambient temperature is<br>cold enough to affect<br>fluid temperatures | Verify insulation thickness is suitable for the lowest ambient<br>operating temperature<br>Add more glycol to lower freezing point, and then adjust Setpoint<br>#86 accordingly                           |
| Lack of flow through the<br>evaporator                                | Check that all valves are opened and that<br>there are no blockages or restrictions in the strainer<br>(shown to the right) or process plumbing                                                           |

# 2 Low Suction Superheat

Option alarm, requires suction pressure and suction temperature to calculate suction superheat.

This alarm will trip if the suction superheat falls below the value of Setpoint #67 for an allotted time. When suction superheat drops too low, liquid refrigerant could enter the compressor, causing damage. If the compressor has low suction superheat, a LOW SUCT SPHT alarm will display. Typically next trip is setup for 2 hours, but is adjustable.

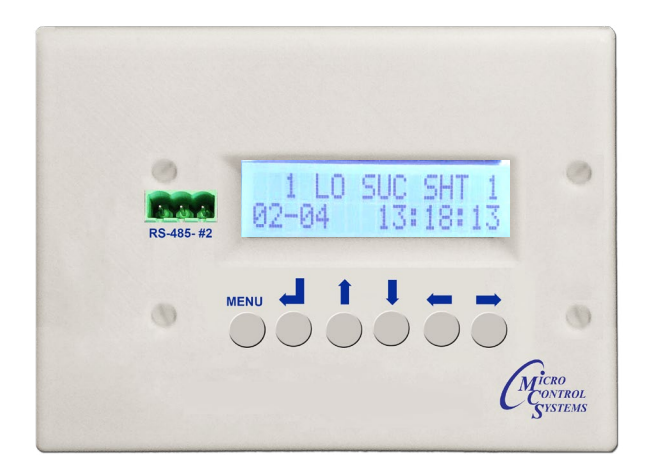

| Possible Causes                                 | Solutions                                                                                                    |
|-------------------------------------------------|----------------------------------------------------------------------------------------------------|
| Sensor fault on suction pressure or temperature | See Appendix B to troubleshoot                                                                                                    |
| Lack of a load                                  | Verify the chiller has a heat load                                                                                                    |
| Lack of fluid flow                              | Confirm active flow to the chiller<br>Ensure y-strainer (shown to the right) and<br>process plumbing are free of blockages or<br>restrictions, and that all ball valves are opened |
| EXV                                             | Verify superheat reading with physical gauges<br>Adjust the EXV<br>Replace if needed                                                                                               |
| Refrigerant Overcharge                          | Contact Supervisor                                                                                                    |

# 3. High Suction Superheat

This Alarm uses the suction superheat calculation to determine whether a compressor has high suction superheat. If the compressor has high suction superheat, it will be put in Safety and a HI SUC SHT Alarm will be posted.

The compressor will Lockout if this Alarm occurs more than once in the preset number of hours.

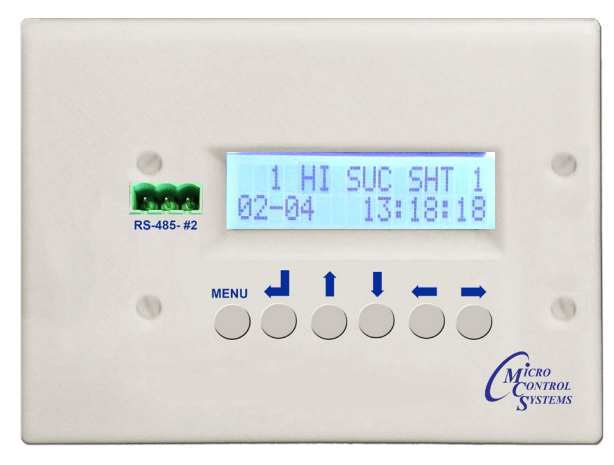

| Possible Causes                                 | Solutions                                                                                    |
|-------------------------------------------------|----------------------------------------------------------------------------------------------|
| Sensor fault on suction pressure or temperature | See Appendix B to troubleshoot                                                               |
| Faulty Metering Device                          | Troubleshoot metering device, power heads if EXV, EXV Driver settings, EXV operation.        |
| Excessive load                                  | Refer to unit design for return water temps                                                  |
| Poor Insulation                                 | Check that the suction temp sensor is insulated and not being affected by ambient conditions |
| Refrigerant Overcharge                          | Contact Supervisor                                                                           |

# High Discharge Temp

This Alarm uses the discharge temperature sensor to determine whether a compressor has high discharge temperature. If the compressor has high discharge temperature, it will LOCKOUT and a HI DIS TEMP Alarm will be posted.

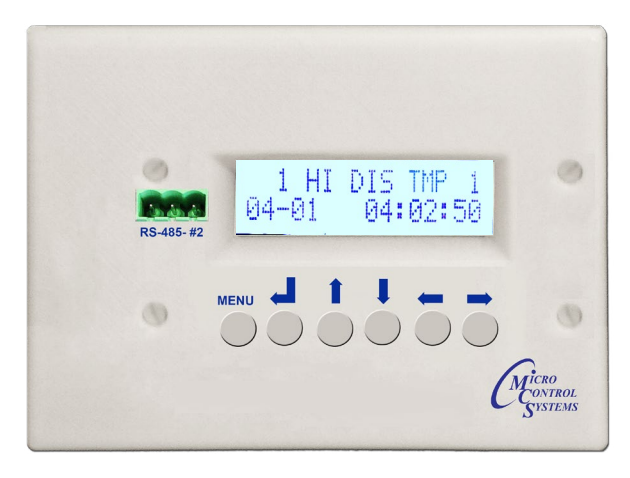

| Possible Causes                          | Solutions                                                                 |
|------------------------------------------|---------------------------------------------------------------------------|
| Sensor Fault on Discharge<br>Temp sensor | See appendix B to troubleshoot                                            |
| High Suction Superheat                   | Check metering device operation, and superheat target                     |
| Excessive load                           | Refer to unit design for return water temps                               |
| Liquid injection                         | Check to see if unit is equipment with liquid injection and it is working |
| Refrigerant Undercharge                  | Contact Supervisor                                                        |

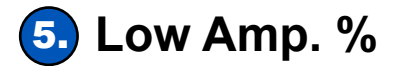

This alarm looks at the compressor FLA%, if the FLA% falls below the value of the low amp setpoint for longer than the time frame, the compressor will be shut down and a "LOW AMPS" alarm generated.

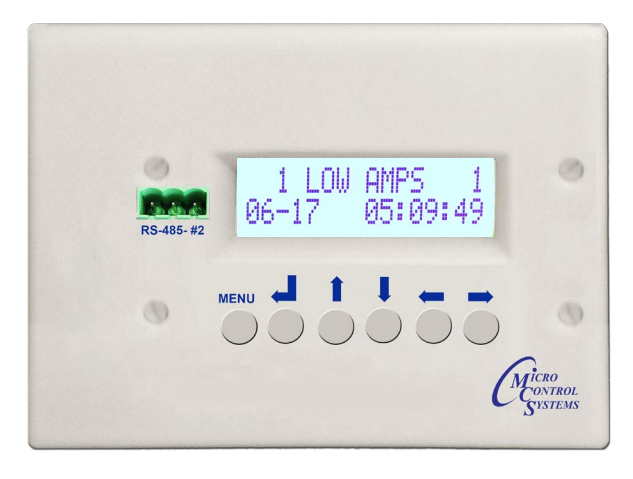

| Possible Causes                                   | Solutions                                                                                                    |
|---------------------------------------------------|----------------------------------------------------------------------------------------------------|
| Sensor fault on compressor<br>Current transformer | See appendix B to troubleshoot                                                                                                    |
| Compressor not running                            | Check compressor control voltage circuit, mechanical overloads,<br>line voltage circuit., mechanical high motor temperature protector,<br>mechanical high pressure system |
| Refrigerant Undercharge                           | Contact supervisor                                                                                                    |

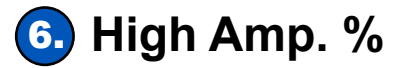

This alarm looks at the compressor amps, if the compressor amps rise above the FLA setpoint times the value of the High Amps setpoint, the compressor will be locked out and a "HIGH AMPS" alarm generated. EG: FLA Setpoint value of 100 amps, and a high amps setpoint value of 125% would = a FLA% trip point of 125 amps (100a x 125%=125a)

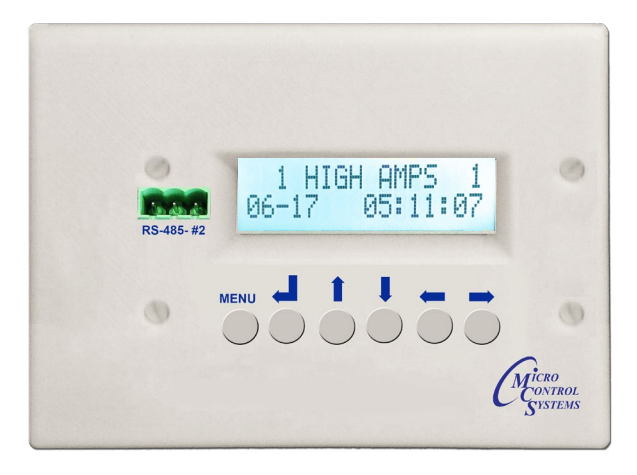

| Possible Causes         | Solutions                                                               |
|-------------------------|-------------------------------------------------------------------------|
| Compressor locked rotor | Check compressor for locked rotor conditions                            |
| Compressor windings     | Check compressor for shorted or grounded windings                       |
| Motor Starter           | Check is contacts on motor starter are good, check<br>3 phases to motor |
| Refrigerant Overcharge  | Contact Supervisor                                                      |

# Compressor Overload Fault

If the compressor has a digital fault point, the logic will look at the status of this point. If the fault input triggers, the logic will shut down the compressor and generate a "Compressor Overload" alarm.

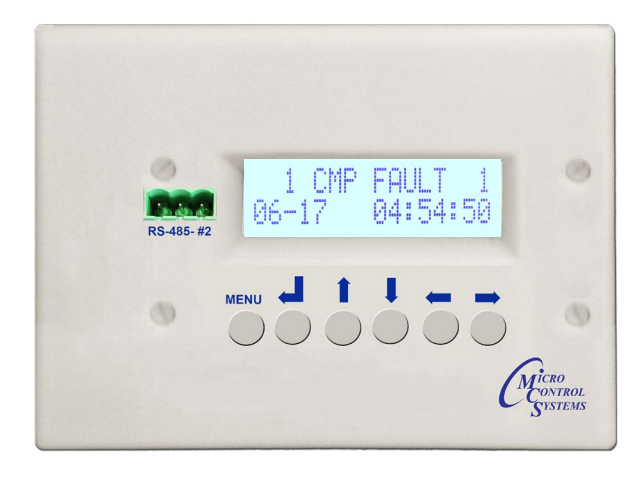

| Possible Causes | Solutions                                                         |
|-----------------|-------------------------------------------------------------------|
| Open Circuit    | Check sensor circuit for proper wiring, opens, or loose terminals |
| Motor Module    | Check for flash codes on the motor module (if equipped            |

# Condenser Overload Fault

If the condenser has fault contacts, the logic will monitor the status of these contacts. If the contacts are triggered, the condenser and compressor will be shut down and a "Condenser Overload" alarm will be generated.

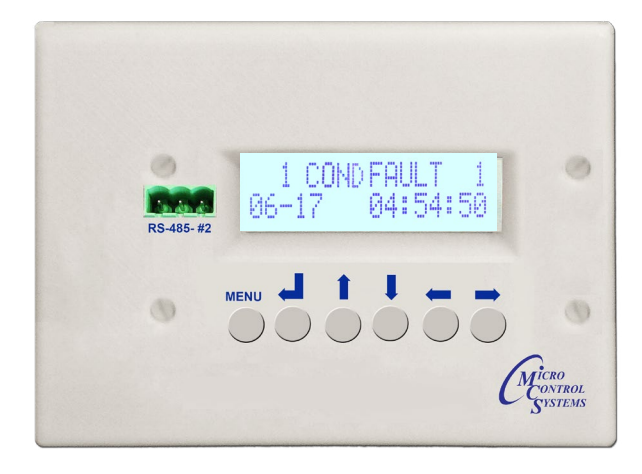

| Possible Causes     | Solutions                                                         |
|---------------------|-------------------------------------------------------------------|
| Open Circuit        | Check sensor circuit for proper wiring, opens, or loose terminals |
| Condenser Overloads | Check condenser overloads, VFD faults, for proper operation       |

# High Discharge Pressure

This alarm will trip if the discharge pressure rises above the value of Setpoint #70. If the compressor has high discharge pressure, it locks out the compressor and the HI DIS PSI alarm will display.

MCS typically allows two trip before lockout, same as the low suction superheat alarm about. these setting are adjustable. One trip lockout, or two trip lockout in X hours. are the options.

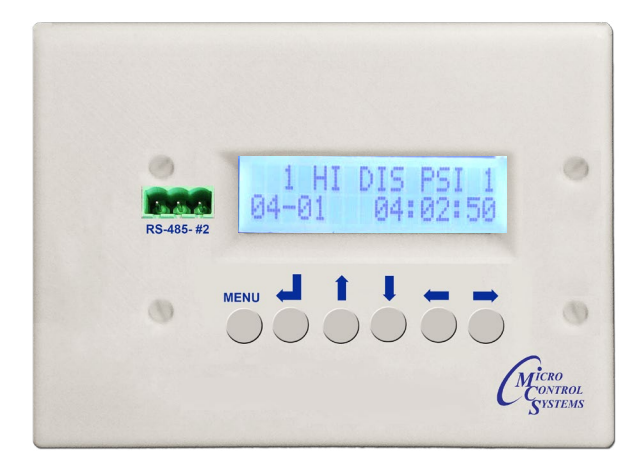

| Possible Causes                                   | Solutions                                                                                                    |
|---------------------------------------------------|----------------------------------------------------------------------------------------------------|
| Sensor fault on<br>discharge pressure             | See Appendix B to troubleshoot                                                                                                    |
| Condenser panels<br>removed                       | Clean or replace condenser coils                                                                                                    |
| Condenser blocked<br>(Air-cooled)                 | Poor installation location (overhang, other equipment installed too<br>close, wall, fence or other object is within 3' of the chiller blocking<br>airflow |
| Fore not supping                                  | Verify fuses are not blown                                                                                                    |
| (Air-cooled)                                      | Carefully, with ONLY an insulated screwdriver, bump the condenser contactor at the circled spot to see if fans turn on (right picture)                    |
| Restriction in cooling<br>water<br>(Water-cooled) | Confirm that all valves are opened Adjust regulator                                                                                                    |
| Refrigerant Overcharge                            | Contact Supervisor                                                                                                    |

# Low Discharge Pressure

This alarm will trip if the discharge pressure drops below the value of Setpoint #69. If the compressor has low discharge pressure, it will lockout and display the LO DIS PSI alarm.

MCS typically allows two trip before lockout, same as the low suction superheat alarm about. these setting are adjustable. One trip lockout, or two trip lockout in X hours. are the options.

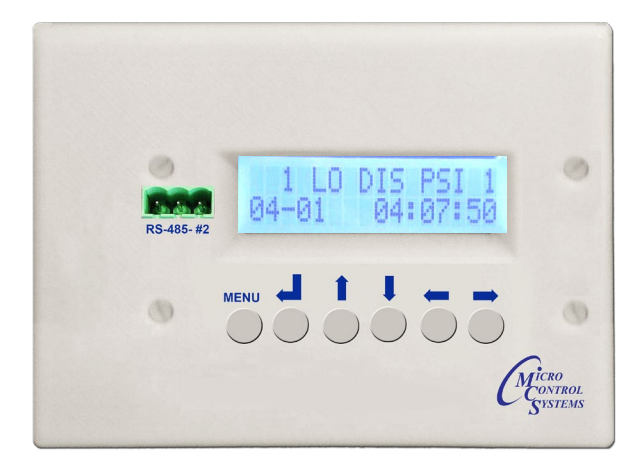

| Possible Causes                                 | Solutions                                                                |
|-------------------------------------------------|--------------------------------------------------------------------------|
| Sensor fault on<br>discharge pressure           | See Appendix B to troubleshoot                                           |
| Condenser fans not<br>cycling properly          | Check Setpoint #17 to ensure enough head pressure is being built         |
| Flooded head pressure controls (Receivers only) | Adjust the ORI valve for a higher receiver pressure setting              |
| Refrigerant charge<br>is low                    | Check for refrigerant leak<br>Contact Supervisor to determine the charge |

# Low / Unsafe Suction Pressure

The low suction pressure alarm will trip if the suction pressure drops below the value of Setpoint #62. If the compressor has low suction pressure, it will lockout and display the LO SUC PSI alarm. The unsafe suction pressure alarm will trip if the suction pressure drops below the value of Setpoint #64. This alarm warns of critically low suction pressure and will lockout the compressor on that circuit.

Can be one or two trips before lockout. Unsafe lockout 1st time, no option for 2 trip before lockout.

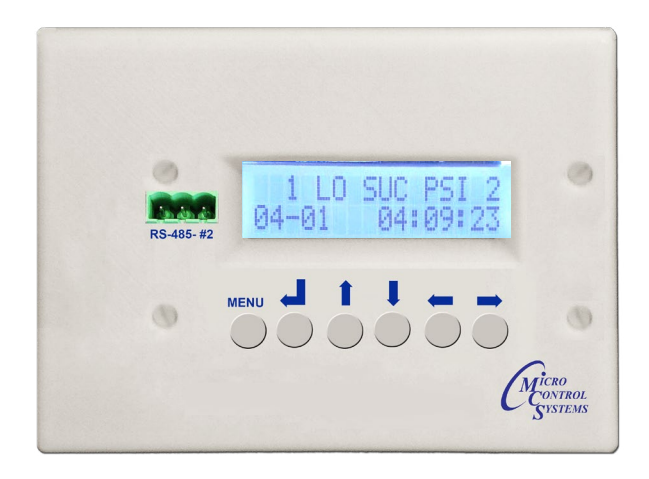

| Possible Causes                                    | Solutions                                                                                                    |
|----------------------------------------------------|----------------------------------------------------------------------------------------------------|
| Sensor fault on suction pressure                   | See Appendix B to troubleshoot                                                                                                    |
| Liquid line<br>blocked/restricted                  | Check that all valves are open between the<br>condenser and EXV, and that filter dryer<br>is not blocked.<br>Ensure EXV is opening and is set properly |
| Lack of load/flow                                  | Ensure y-strainer and process plumbing are free of blockages or restrictions, and that all ball valves are opened Ensure heat load is present          |
| Setpoint #62 is incorrect for operating conditions | Check with Supervisor, then change setpoint to a lower value                                                                                           |
| Defective EXV valve                                | Shut down system, fully backseat EXV then front-seat EXV.<br>Set EXV back to the operating position.<br>If operating problems persist, call Supervisor |
| Refrigerant charge is low                          | Check for refrigerant leak<br>Contact Supervisor to determine the charge                                                                               |

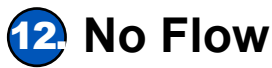

This alarm will trip if the Flow Switch on the evaporator detects no flow for the allotted amount of time (Setpoint 120). With this alarm tripped, the compressors will each shut down until flow is reestablished.

No flow can be auto restart as stated here or lockout set in config.

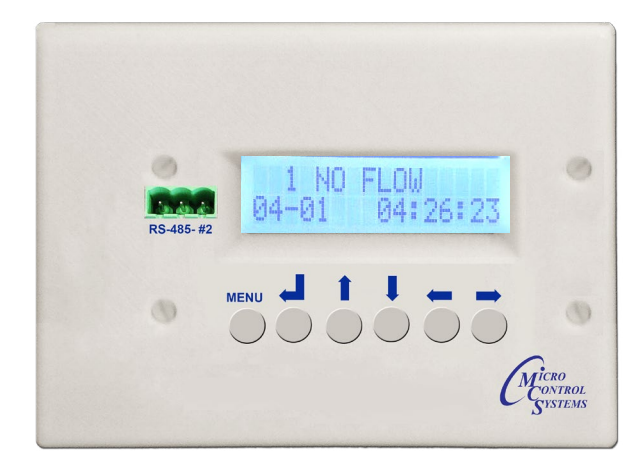

| Possible Causes                 | Solutions                                                                                                    |
|---------------------------------|----------------------------------------------------------------------------------------------------|
| Flow switch is not<br>reading   | The flow switch is out of adjustment. Isolate, then remove from<br>the pipe and clean sensor. Air is present in the chilled fluid lines.<br>Purge air from the system No fluid in the tank or low fluid levels<br>Ensure y-strainer and process plumbing are free of blockages<br>or restrictions, and that all ball valves are opened<br>Check for a loose wire on flow sensor terminal block, and check that<br>MicroMag is outputting 5VDC |
| Pump not operating<br>correctly | Verify pump is running<br>Check for any blown fuses.<br>Verify that the overload relay has not been tripped Check pump<br>phasing to ensure it is rotating in the proper direction                                                                                                    |

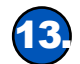

# 13 Phase Loss

Option, requires phase loss sensor.

This alarm will trip if the chiller has lost phase, forcing the chiller to temporarily shut down until any faults are cleared on the phase monitor.

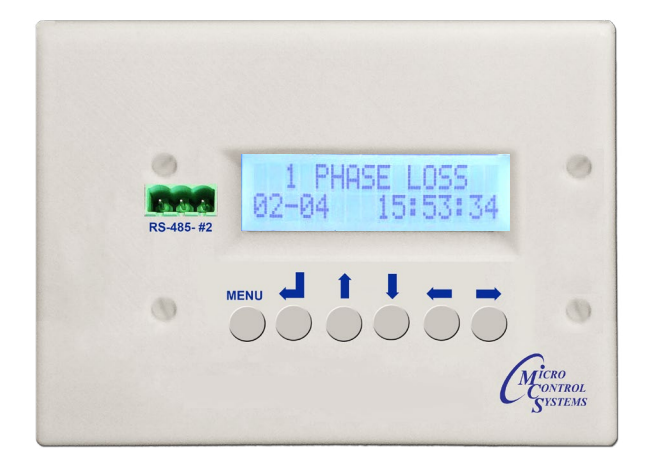

| Possible Causes                      | Solutions                                                                                                    |
|--------------------------------------|----------------------------------------------------------------------------------------------------|
| Problem with 12 VAC                  | Check Power Supply output to make sure it is outputting 12VAC to<br>the phase monitor. If not, make sure the transformer inputs are<br>set up for the correct line voltage<br>Verify that all wires are connected securely to the Power Supply and<br>to the phase monitor.<br>Check for any blown fuses. |
| Problem with 5VDC<br>MicroMag output | Ensure MicroMag is outputting 5VDC from the sensor terminal If MicroMag is not outputting 5VDC, call Supervisor for assistance                                                                                                    |
| Fault on Phase Monitor               | See Appendix C to troubleshoot (Phase monitor is shown to the right)                                                                                                    |

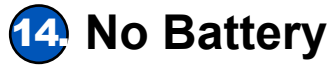

This alarm will trip if the internal battery voltage is too low or if it has been removed.

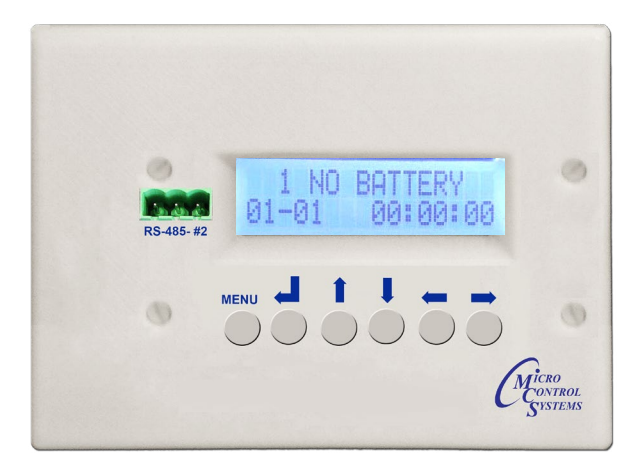

| Possible Causes                 | Solutions                                                          |
|---------------------------------|--------------------------------------------------------------------|
| Battery on MicroMag             | Reinstall or replace the battery                                   |
| missing or depleted             | (BR2032 or CR2032 coin cell battery)                               |
| Problem with 5VDC               | Ensure MicroMag is outputting 5VDC from the sensor terminal        |
| MicroMag output                 | If MicroMag is not outputting 5VDC, call Supervisor for assistance |
| Time and date are<br>inaccurate | Adjust the date and time (see Appendix E)                          |

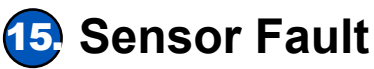

This alarm will occur whenever a sensor input is not receiving any feedback from its sensor. If a sensor or wire is disconnected from the MicroMag, the input will read -99.9 and if a sensor is shorted, it will read 999.9.

Typically, -99.9 or 999.9 is correct, but these values are configurable.

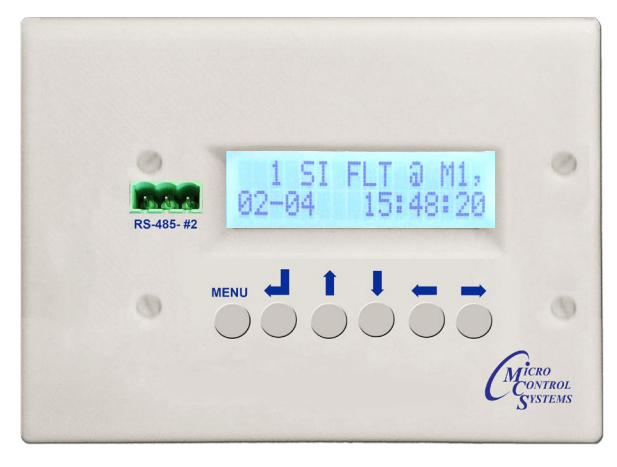

| Possible Causes | Solutions                      |
|-----------------|--------------------------------|
| Sensor fault    | See Appendix B to troubleshoot |

# Chapter - 12. Appendix A -Cooling States

## **Cooling States**

- COOL INIT Cooling is in initialization mode
- UNLOADING AZ Control sensor is above the zone, the capacity control is unloading because the rate of change (ROC) is dropping too quick and we could overshoot the control zone (ie ROC value is less than 2x min ROC setpoint)
- LOADING AZ Control sensor is above the control zone and rate of change is not dropping quick enough so capacity control is loading.
- HOLDING AZ Control sensor is above the control zone and rate of change(ROC) is dropping quick enough (Min ROC setpoint) so the capacity control is holding.

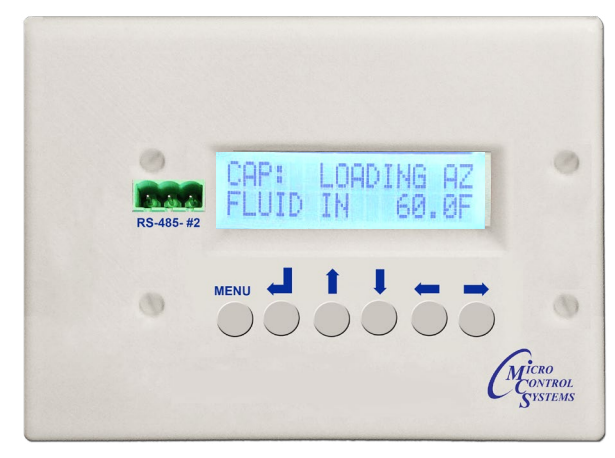

- UNLOADING BZ Control sensor is below the control zone, the capacity control is unloading because the rate of change (ROC) is not increasing quick enough.
- LOADING BZ Control sensor is below the control zone and rate of change is rising too quick so capacity control is loading.
- HOLDING BZ Control sensor is below the control zone and rate of change(ROC) is rising quick enough.
- UNLOADING IZ Control sensor is in the zone, the capacity control is unloading because the rate of change (ROC) is dropping too quick.
- LOADING IZ Control sensor is in the control zone and rate of change is rising too quick so capacity control is loading.
- HOLDING IZ Control sensor is in the control zone and the Rate of Change is low.
- OFF & READY The cooling is off but ready to run.
- DISABLED The cooling is disabled, during power up, during smoke alarm, run/stop switch is off
- NO FLOW The cooling is off because there is no flow.
- LOCKED OUT The cooling is locked out on safety.
- SUPERVISOR (BMS) BMS controls the staging.

#### **LEGEND**

AZ = ABOVE ZONE BZ = BELOW ZONE IZ = IN ZONE ROC = RATE OF CHANGE

## **Chapter - 13.** Appendix B - Diagnosing Sensor Errors

## **Diagnosing Sensor Errors**

## **Pressure Sensor**

- 1. Check sensor inputs. If the sensor is reading a value of -99.9 (sensor or wire disconnected, the value is shown to the right) or 999.9 (shorted wire), jump to step 2b
- 2. Verify sensor accuracy
  - a. Verify sensor with refrigerant pressure gauges.
  - b.Ensure the MicroMag is outputting +5VDC at the "+5" sensor input port (measured between "+5 <u>"⊥"</u>).
  - c. Make sure sensor is set to analog "A".
- 3. Check for loose wire on sensor terminal block of MicroMag and verify wiring is in the correct sequence.
- 4. Check the sensor cable for any signs of damage.
- 5. Ensure sensor harness is securely connected to pressure transducer.
- 6. Verify that pressure sensor is completely screwed into Schrader valve on the pipe.
- 7. Check to make sure Schrader valve is depressing.

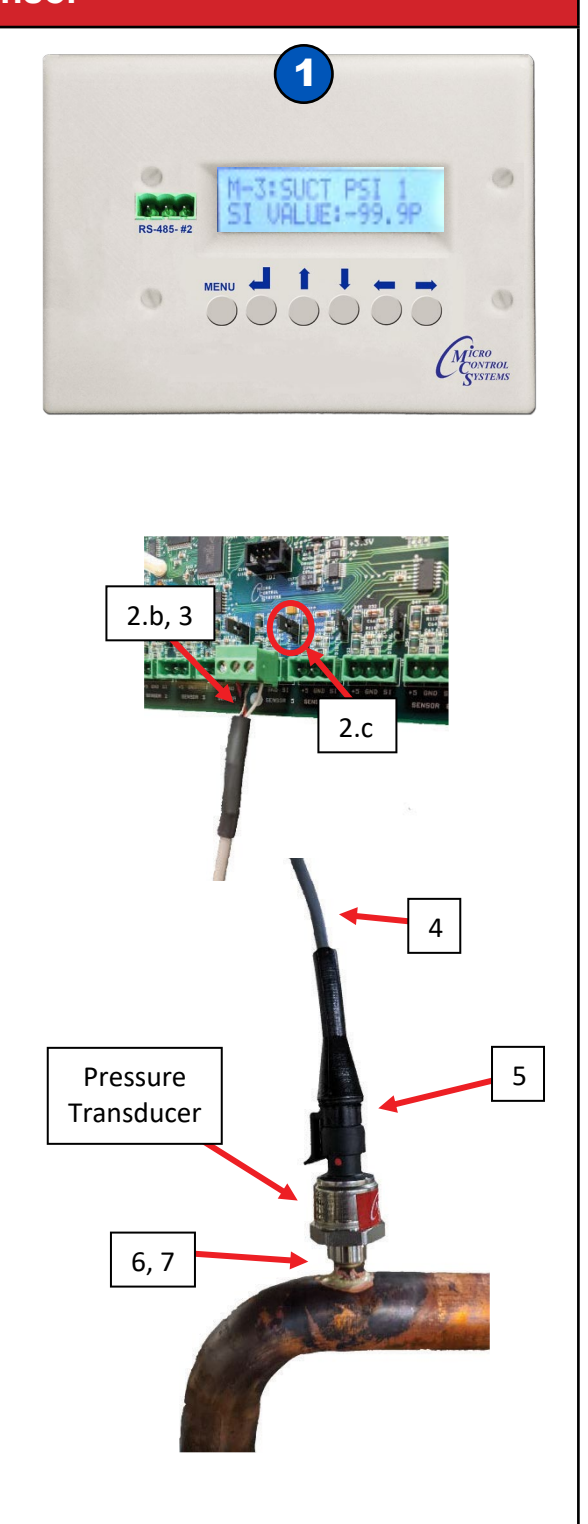

43

## **Temperasture Sensor**

- 1. Check sensor inputs. If the sensor is reading a value of -99.9 (sensor or wire disconnected, the value is shown to the right) or 999.9 (shorted wire), jump to step 2b.
- 2. Verify sensor accuracy.
  - a. Verify sensor with temperature probe.
  - b. Ensure the MicroMag is outputting +5VDC at the "+5" sensor input port (measured between "+5 <u>"|"</u>).
  - c. Make sure sensor is set to analog "A".
- Check for loose wire on sensor terminal block of MicroMag and verify wiring is in the correct sequence.
- 4. Check the sensor cable for any signs of damage.

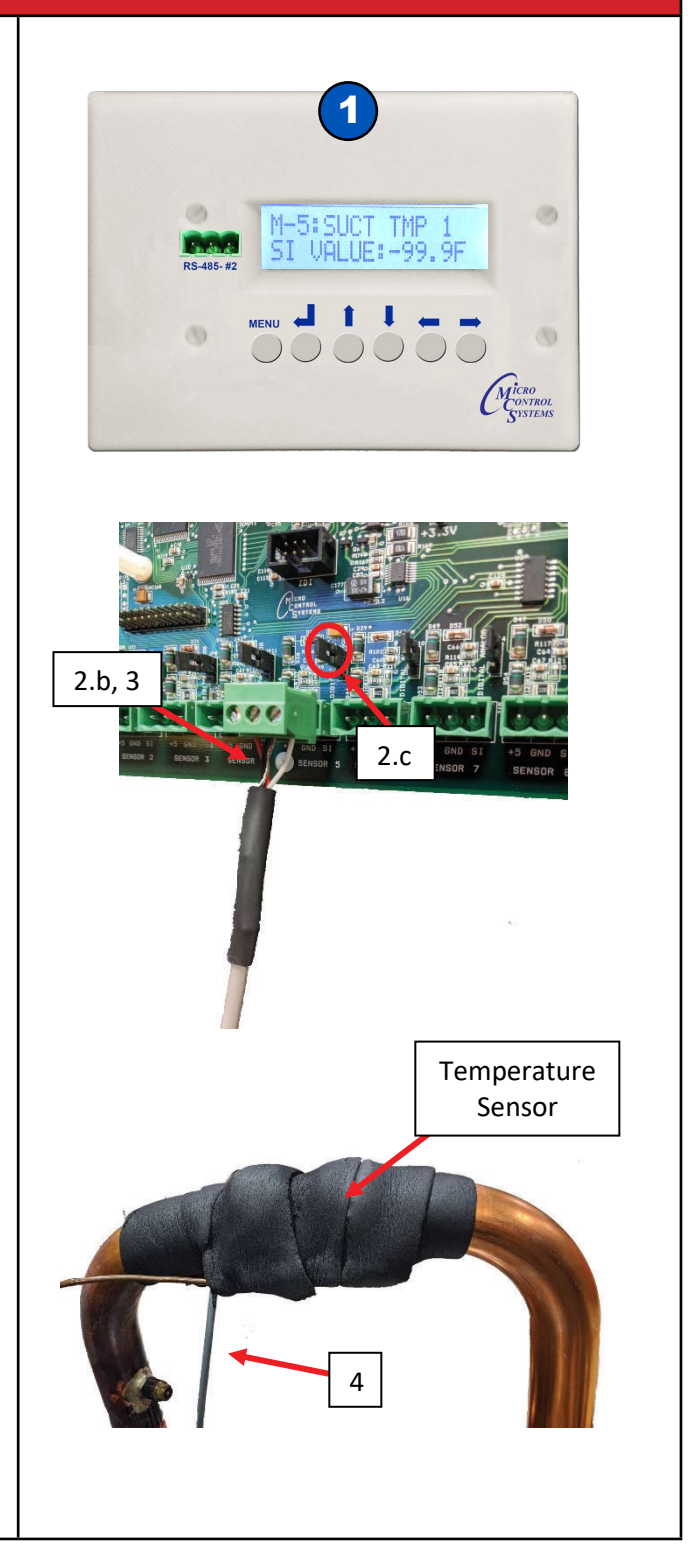

# Chapter - 14. Appendix C- Phase Monitor Faults - Optional

## **Phase Monitor Faults (if installed)**

| Fault                                                            | Solutions                                                                                                    |
|------------------------------------------------------------------|----------------------------------------------------------------------------------------------------|
| <b>Load Side Phase Loss</b><br>Missing phase on the load side    | <ol> <li>Re-energize the contactor</li> <li>If the fault reappears after the load energizes:         <ul> <li>a. Turn all power OFF</li> <li>b. Check all load side connections</li> <li>c. Check the contacts of the contactor for debris or excess carbon</li> </ul> </li> </ol> |
| Load Side Phase Rev<br>Load phases not shifted by 120°           | <ol> <li>Turn OFF all power</li> <li>Swap any 2 phases on the load side of the phase<br/>monitor</li> <li>Re-apply power</li> </ol>                                                                                                    |
| Load Phase Unbalance<br>Voltage unbalance<br>between load phases | <ol> <li>Press the READ button to observe the present<br/>load voltages. Check system for unbalance cause.</li> <li>Increase the fault interrogation time if necessary</li> <li>Increase the percent unbalance setting if necessary</li> </ol>                                     |
| Line Side Over Voltage<br>Average phase voltage<br>above maximum | <ol> <li>Check system for over-voltage cause</li> <li>Increase the percent over-voltage setting if necessary</li> <li>Increase the fault interrogation time if necessary</li> </ol>                                                                                                |
| Line Side Phase Loss<br>Missing phase on the line side           | <ol> <li>Press and hold the READ button on the phase<br/>monitor or use an AC voltmeter to carefully mea-<br/>sure all three phase-phase line voltages (example:<br/>Line 1 Line 2, Line 2 Line 3, Line 3 Line 1)</li> <li>Repair the missing phase</li> </ol>                     |

| Fault                                                        | Solutions                                                                                                    |
|--------------------------------------------------------------|----------------------------------------------------------------------------------------------------|
| Line Phase Reversal                                          | <ol> <li>Turn OFF all power</li> <li>Swap any 2 phases on the line side of the phase</li></ol>                                                                                            |
| Line phases not shifted by 120°                              | monitor <li>Re-apply power</li>                                                                                                    |
| <b>Line Phase Unbalance</b>                                  | <ol> <li>Press the READ button to observe the present</li></ol>                                                                                                    |
| Voltage unbalance between phases                             | load voltages. Check system for unbalance cause <li>Increase the fault interrogation time if necessary</li> <li>Increase the percent unbalance setting if necessary</li>                  |
| Line Under Voltage<br>Average phase voltage below<br>minimum | <ol> <li>Check system for under-voltage cause</li> <li>Increase the percent under-voltage setting if<br/>necessary</li> <li>Increase the fault interrogation time if necessary</li> </ol> |

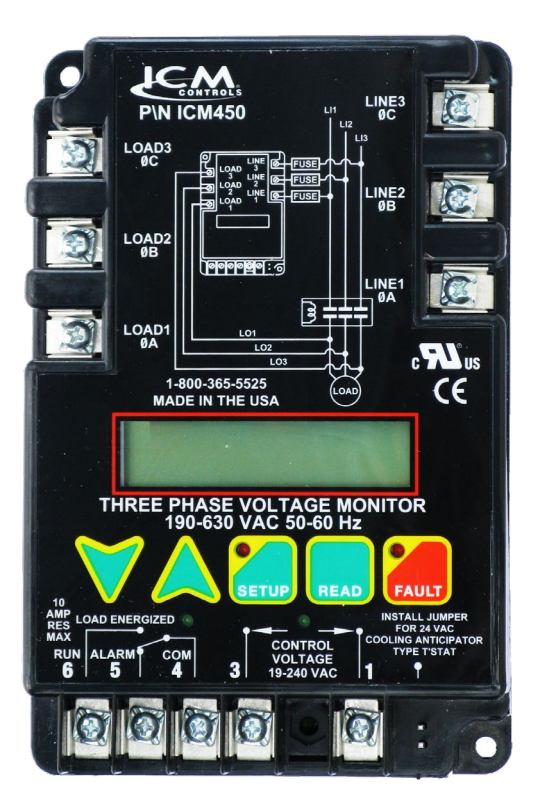

# **Chapter - 15. The MCS Sensors Quick Reference Sheet**

# **TEMPERATURE SENSOR (MCS-T100)**

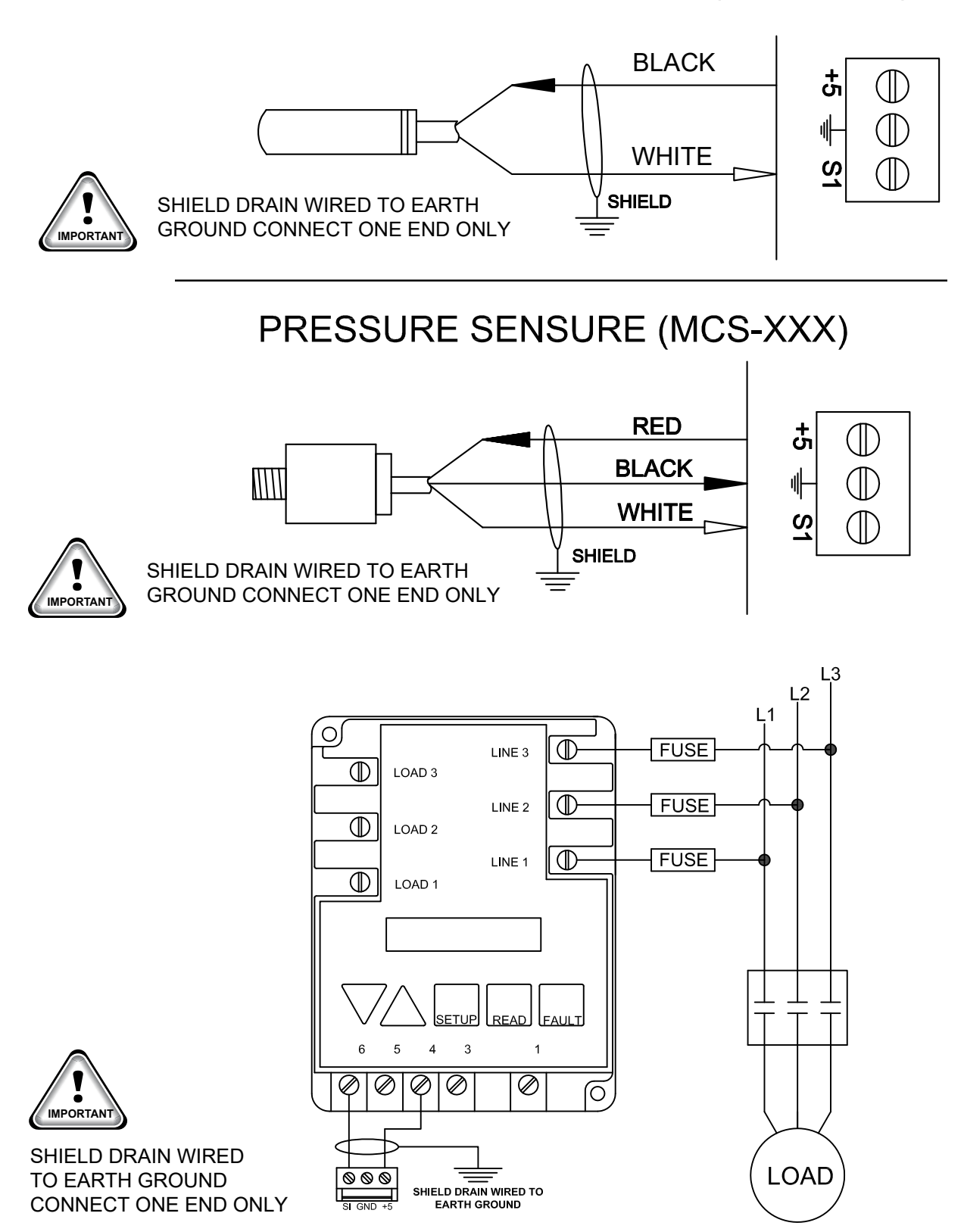

| <br> |
|------|
|      |
|      |
|      |
| <br> |
|      |
|      |
|      |
|      |
|      |
|      |
|      |
|      |
|      |
|      |
|      |
|      |
|      |
|      |
|      |
|      |
|      |
|      |
|      |
|      |
|      |
|      |
|      |
|      |
|      |
|      |
|      |
|      |
|      |
|      |
|      |
|      |
|      |
|      |
|      |

| <br> |
|------|
|      |
|      |
|      |
|      |
|      |
|      |
|      |
|      |
| <br> |
|      |
|      |
|      |
|      |
|      |
|      |
|      |
|      |
|      |
|      |
|      |
|      |
|      |
|      |
|      |
|      |
|      |
|      |
|      |
|      |
|      |
|      |
|      |
|      |
|      |
|      |
|      |

| · · · · · · · · · · · · · · · · · · · |  |
|---------------------------------------|--|
|                                       |  |
|                                       |  |
|                                       |  |
|                                       |  |
|                                       |  |
|                                       |  |
|                                       |  |
|                                       |  |
|                                       |  |
|                                       |  |
|                                       |  |
|                                       |  |
|                                       |  |
|                                       |  |
|                                       |  |
|                                       |  |
|                                       |  |
|                                       |  |
|                                       |  |

## **Revision Page**

| Date          | Author | Description of Changes                           |
|---------------|--------|--------------------------------------------------|
| 06-11~24-2021 | DEW    | Created MicroMag Getting Started Manual Ver. 1.0 |

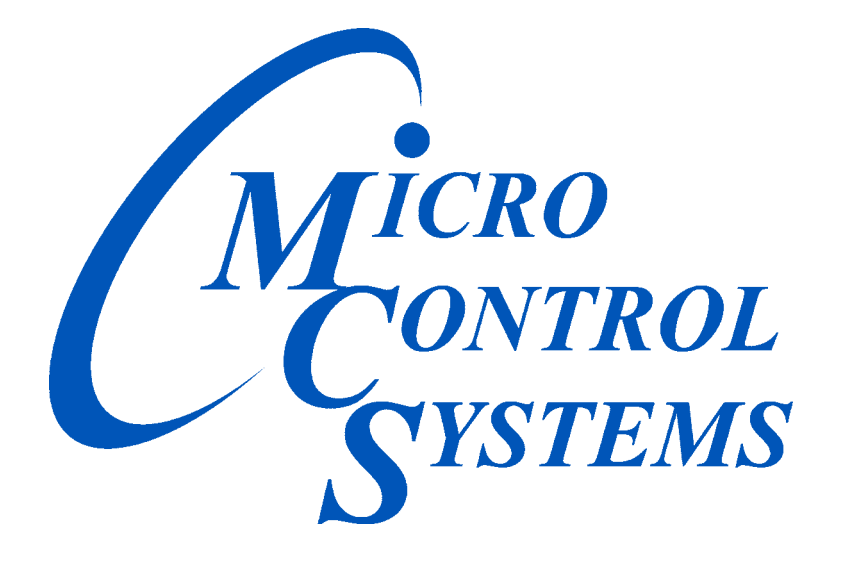

## Providing HVAC/R Control Solutions Worldwide

5580 Enterprise Pkwy. Fort Myers, FL 33905 Office: (239) 694-0089 Fax: (239) 694-0031 www.mcscontrols.com